## **Technical Documentation**

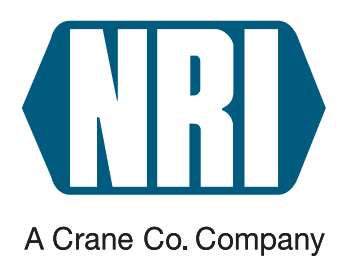

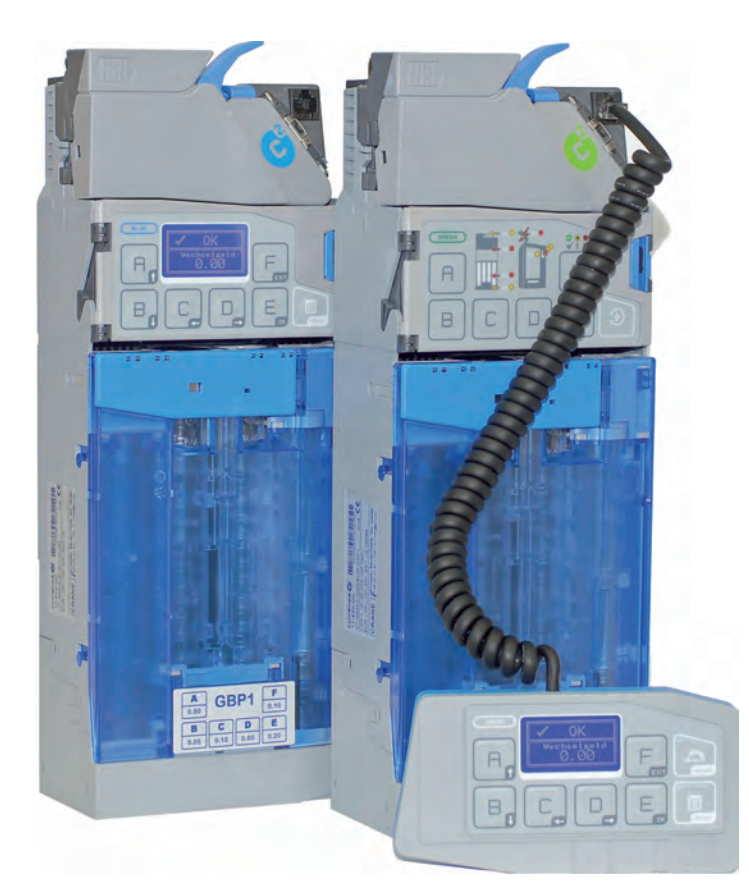

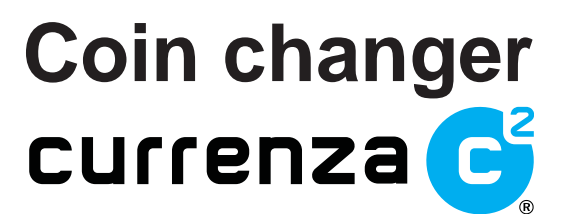

Manual for service work

07.12 Schn/JMo/Roe Version 2.2 HB.C2SA-EN

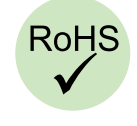

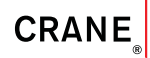

Crane Payment Solutions GmbH • Zum Fruchthof 6 • D-21614 Buxtehude Phone: +49 (0) 41 61-729-0 • Fax: +49 (0) 41 61-729-115 • E-mail: info@craneps.com • www.craneps.com

## **Table of contents**

| 1 | About this manual                                                  | 7          |
|---|--------------------------------------------------------------------|------------|
|   | Text conventions                                                   | 7          |
|   | Additional technical documentationen                               | 8          |
| 2 | Safety instructions                                                | 9          |
| 3 | Menu language                                                      | 10         |
| 4 | Work on the change tubes                                           | 11         |
|   | Displaying the current coin stocks in the tubes (inventory)        | 11         |
|   | Giving out single/several coins                                    | 12         |
|   | Giving out single coins                                            | 12         |
|   | Giving out several coins after another                             | 13         |
|   | Emptying coin cassette                                             | 13         |
|   | Emptying all change tubes up to certain filling level (float level | ) 14       |
|   | Refilling change                                                   | 15         |
|   | by inserting coins into the changer                                | 15         |
|   | c² blue/white/orange<br>c² green                                   | 16<br>17   |
|   | by filling the coin cassette direct                                | 19         |
|   | with non-counted coins                                             | 19         |
|   |                                                                    | 20         |
|   | Optimising coin movement in the tubes                              | 23         |
|   | Comparing in and out of tube coins                                 | 23<br>24   |
|   | Analysing the coin movement in the tubes and set tube              | <i>2</i> ľ |
|   | parameters optimally                                               | 25         |

| 5 | Token configuration                                                                                                    | 26                                     |
|---|----------------------------------------------------------------------------------------------------|----------------------------------------|
|   | Teaching token in a coin channel                                                                                                    | 26                                     |
|   | Configuring the token taught for free vend or payment<br>(BDV/Executive only)<br>Configuring token values<br>Configuring token as value token<br>Configuring free vend token<br>Assigning taught token to coin group A or B (option)<br>Directing accepted tokens into return chute | 28<br>28<br>30<br>31<br>31<br>33<br>33 |
|   |                                                                                                    | 04                                     |
| 6 | Firmware update                                                                                                    | 35                                     |
|   | Displaying current firmware versions                                                                                                    | 35                                     |
|   | Updating firmware using PC & HENRI                                                                                                    | 36                                     |
|   | Downloading new firmware and FW update PC application from the internet Installing HenriFlash                                                                                                    | 36<br>36                               |
|   | Loading new c <sup>2</sup> firmware in HENRI                                                                                                    | 37                                     |
|   | Installing new firmware in the coin changer                                                                                                    | 38                                     |
|   | Updating firmware using SIM card & HENRI                                                                                                    | 39                                     |
| 7 | Audit (option)                                                                                                    | 40                                     |
|   | Checking audit data with HENRI                                                                                                    | 40                                     |
|   | Which audit data is recorded and in what structure?                                                                                                    | 40                                     |
|   | Vends                                                                                                    | 41                                     |
|   | Flow of money                                                                                                    | 42                                     |
|   | Displaying audit data                                                                                                    | 45                                     |
|   | Reading out audit data using the IrDA interface                                                                                                    | 46                                     |
|   | Printing out audit data using a mobile printer                                                                                                    | 47                                     |
| 8 | Readout of statistical data                                                                                                    | 48                                     |
|   | Reading out statistical data from the currenza c <sup>2</sup>                                                                                                    | 48                                     |
|   | Erasing statistical data from HENRI memory                                                                                                    | 49                                     |

| 9  | Cleaning                                                                                                    | 51                                                                                                    |
|----|----------------------------------------------------------------------------------------------------|----------------------------------------------------------------------------------------------------|
|    | Cleaning coin path in validation and sorting area                                                                                                    | 51                                                                                                    |
|    | Cleaning payout sensor system                                                                                                    | 53                                                                                                    |
|    | Cleaning filling level sensor system                                                                                                    | 56                                                                                                    |
|    | Diagnostics                                                                                                    | 56                                                                                                    |
|    | Readings when optics are OK<br>Readings when optics need to be monitored continuously                                                                                                    | 57<br>57                                                                                                    |
|    | Readings when optics are faulty                                                                                                    | 57                                                                                                    |
|    | Locating the failure cause (Golden Unit test)                                                                                                    | 58                                                                                                    |
|    | Cleaning in the field                                                                                                    | 58                                                                                                    |
|    | Cleaning interface module                                                                                                    | 50<br>59                                                                                                    |
|    | Cleaning in the workshop                                                                                                    | 61                                                                                                    |
|    | Disassembling coin cassette                                                                                                    | 61                                                                                                    |
|    | Cleaning coin cassette<br>Reassembling coin cassette                                                                                                    | 63<br>64                                                                                                    |
|    |                                                                                                    | 04                                                                                                    |
|    |                                                                                                    |                                                                                                    |
| 10 | Troubleshooting                                                                                                    | 65                                                                                                    |
| 10 | Troubleshooting<br>c <sup>2</sup> status & error messages                                                                                                    | <b>65</b><br>65                                                                                                    |
| 10 | <b>Troubleshooting</b><br>c <sup>2</sup> status & error messages<br>Quick diagnosis using status LEDs (only c <sup>2</sup> green)                                                                                                    | <b>65</b><br>65<br>69                                                                                                    |
| 10 | <b>Troubleshooting</b><br>c <sup>2</sup> status & error messages<br>Quick diagnosis using status LEDs (only c <sup>2</sup> green)<br>Diagnostic menu                                                                                                    | <b>65</b><br>65<br>69<br>71                                                                                                    |
| 10 | Troubleshooting<br>c <sup>2</sup> status & error messages<br>Quick diagnosis using status LEDs (only c <sup>2</sup> green)<br>Diagnostic menu<br>Displaying diagnostic menu                                                                                                    | <b>65</b><br>65<br>69<br>71<br>71                                                                                                    |
| 10 | Troubleshooting<br>c <sup>2</sup> status & error messages<br>Quick diagnosis using status LEDs (only c <sup>2</sup> green)<br>Diagnostic menu<br>Displaying diagnostic menu<br>Diagnostic screens                                                                                                    | <b>65</b><br>69<br>71<br>71<br>72                                                                                                    |
| 10 | Troubleshooting<br>c <sup>2</sup> status & error messages<br>Quick diagnosis using status LEDs (only c <sup>2</sup> green)<br>Diagnostic menu<br>Displaying diagnostic menu<br>Diagnostic screens<br>Coin validator                                                                                                    | <b>65</b><br>69<br>71<br>71<br>72<br>72                                                                                                    |
| 10 | Troubleshooting<br>c <sup>2</sup> status & error messages<br>Quick diagnosis using status LEDs (only c <sup>2</sup> green)<br>Diagnostic menu<br>Displaying diagnostic menu<br>Diagnostic screens<br>Coin validator<br>Interface module (changer module)<br>Payout module                                                                                                    | <b>65</b><br>69<br>71<br>71<br>72<br>72<br>72<br>72<br>72                                                                                                  |
| 10 | Troubleshooting<br>c <sup>2</sup> status & error messages<br>Quick diagnosis using status LEDs (only c <sup>2</sup> green)<br>Diagnostic menu<br>Displaying diagnostic menu<br>Diagnostic screens<br>Coin validator<br>Interface module (changer module)<br>Payout module<br>Audit module/airport (option)                                                                                                    | 65<br>69<br>71<br>71<br>72<br>72<br>72<br>72<br>72<br>73                                                                                                   |
| 10 | Troubleshooting<br>c <sup>2</sup> status & error messages<br>Quick diagnosis using status LEDs (only c <sup>2</sup> green)<br>Diagnostic menu<br>Displaying diagnostic menu<br>Diagnostic screens<br>Coin validator<br>Interface module (changer module)<br>Payout module<br>Audit module/airport (option)<br>Display/keyboard (option)                                                                                 | 65<br>69<br>71<br>71<br>72<br>72<br>72<br>72<br>72<br>73<br>73                                                                                             |
| 10 | Troubleshooting<br>c <sup>2</sup> status & error messages<br>Quick diagnosis using status LEDs (only c <sup>2</sup> green)<br>Diagnostic menu<br>Displaying diagnostic menu<br>Diagnostic screens<br>Coin validator<br>Interface module (changer module)<br>Payout module<br>Audit module/airport (option)<br>Display/keyboard (option)<br>Motor sensors<br>(Filling level) sensor left (tubes A&B)/middle (tubes C&D)/ | <ul> <li>65</li> <li>69</li> <li>71</li> <li>71</li> <li>72</li> <li>72</li> <li>72</li> <li>72</li> <li>73</li> <li>73</li> <li>73</li> <li>73</li> </ul> |
| 10 | Troubleshootingc² status & error messagesQuick diagnosis using status LEDs (only c² green)Diagnostic menuDisplaying diagnostic menuDiagnostic screensCoin validatorInterface module (changer module)Payout moduleAudit module/airport (option)Display/keyboard (option)Motor sensors(Filling level) sensor left (tubes A&B)/middle (tubes C&D)/right (tubes E&F)                                                        | <ul> <li>65</li> <li>69</li> <li>71</li> <li>71</li> <li>72</li> <li>72</li> <li>72</li> <li>72</li> <li>73</li> <li>73</li> <li>73</li> <li>73</li> </ul> |

## 1 About this manual

This manual provides all information about

- displaying current tube levels/counters (inventory).
- paying out single coins or emptying/filling tubes.
- displaying change flow in the tubes.
- analysing change flow and setting tube parameters optimally depending on analysis
- teaching tokens
- · updating firmware
- checking optional audit data
- · reading out statistical data
- · cleaning coin changer
- · correcting malfunctions

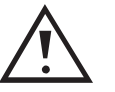

This manual does not describe the whole functional range of the coin changer currenza  $c^2$  or HENRI service tool. In order to be able to use the whole functional range of the devices safely as well as to configure all possible functions, all manuals for the NRI changer currenza  $c^2$  and HENRI service tool must be read carefully (PDF download at www.craneps.com).

#### **Text conventions**

To make it easier for you to navigate within these instructions and to operate the devices, the following accentuations were made in the text:

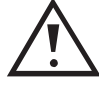

Safety instructions, which you must observe in order to protect operators and equipment.

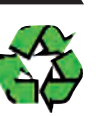

Notes, which you must observe in order to protect the environment.

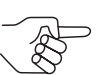

Special notes, which are to facilitate the use of the devices.

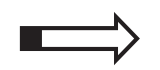

At the beginning of a chapter you will find a short "guide", which summarises the content of the chapter.

ABOUT THIS MANUAL

| 123     | Requests to perform an action are numbered in another typeface and, if possible, listed in a table.                                               |
|---------|----------------------------------------------------------------------------------------------------|
| Service | DISPLAY TEXTS are set in small capitals.                                                                                                    |
| F       | BUTTONS and MENU ITEMS are shown in bold capitals.                                                                                                |
| [1/2]   | Reference to a figure. The number before the slash refers to the figure number, the number behind the slash to the item number within the figure. |

#### Additional technical documentationen

Apart from the manual you already have, there is further documentation for the currenza  $c^2$  and HENRI service module, e.g. about technical data and configuration. All product descriptions are available as PDF format at www.craneps.com, Support.

2 Safety instructions

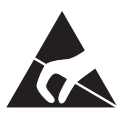

The coin changer PCBs are fitted with components that can be damaged by electrostatic discharge. Please observe the handling instructions for components exposed to the risk of electrostatic discharge.

Do not use the coin changer if the device or connecting cable are damaged.

Never pull the connecting cable of the coin changer from the machine when a voltage is applied.

Pull out the machine's mains plug before you remove or clean the coin changer.

Contact Crane Payment Solutions, Buxtehude if you wish to alter the construction of the device to a greater extent than that described in this manual.

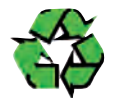

If the device is no longer required, please dispose of it correctly.

We reserve the right to make technical modifications to the device which are not covered by this manual!

## 3 Menu language

This chapter describes how to set the menu language of the coin changer:

The c<sup>2</sup> supports the following languages:

- English
- German
- Options:
  - Spanish, French, Italian
  - Dutch
  - Polish, Slovakian, Czech
  - Hungarian

and is provided with three installed languages. The third language is customised. If required, the coin changer may also be provided with other languages than listed above.

To select the menu language (also language for audit receipts):

#### Quick approach:

#### 📃 = Main menu > E = Settings > Other settings > Language

|   | Press key                             | How often?             | Effect                                      |
|---|---------------------------------------|------------------------|---------------------------------------------|
| 1 | MINU                                  | 1 x                    | You enter the main menu                     |
| 2 | E                                     | 1 x                    | You enter the Setting menu                  |
| 3 | B                                     | until Other settings   | You want to enter submenu OTHER SETTINGS    |
| 4 | E                                     | 1 x                    | You enter the submenu                       |
| 5 | B                                     | 1 x                    | You want to set the menu LANGUAGE           |
| 6 | E                                     | 1 x                    | Now you can set the LANGUAGE                |
| 7 | A B                                   | until language desired | You want to set this language               |
| 8 | E                                     | 1 x                    | You lock the language selected in<br>memory |
| 9 | I I I I I I I I I I I I I I I I I I I | 1 x/2 x                | You return to main menu/operating mode      |

## 4 Work on the change tubes

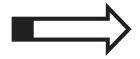

In this chapter you will learn how to

- display the current tube counters/levels (inventory)
- pay out single coins
- empty the change tubes (completely/up to a certain filling level (float level))
- fill the change tubes
- · optimise the change movement in the tubes

#### Displaying the current coin stocks in the tubes (inventory)

To display the current total stock and the number of coins in the individual tubes:

- Connect c<sup>2</sup> green/white/orange with HENRI service tool (plug HENRI RJ-45 connector into coin changer socket in the upper right hand corner, cp. separate HENRI short reference guide). HENRI switches to c<sup>2</sup> mode automatically and shows the (vending machine) display in normal operating mode, e.g., the current change stock, if there is no error.
- 2 Press MENU key.

You enter the main menu:

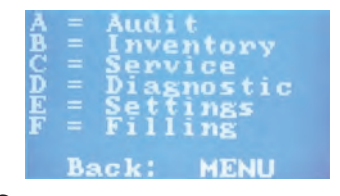

#### 3 Press B key.

First of all the INVENTORY screen displays the tube combination of the cassette installed:

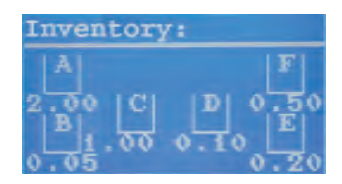

After a short period of time the screen shows on the one hand the value of the whole cassette contents and on the other hand the counter of each tube:

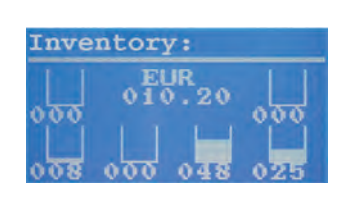

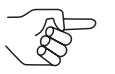

The security stock per tube possibly configured is not displayed (cp. separate configuration manual).

Pressing the inventory key **A**, **B**, **C**, **D**, **E**, or **F** briefly would now pay out single coins and holding down the key would pay out several coins one after another from the appropriate tube. The coins will stop being paid out if you press any other inventory key A–F. (Cp. next section)

**4** Use **MENU** key to return to the main menu.

#### Giving out single/several coins

Coins can be given out either using the menu item INVENTORY (see section "Displaying the current coin stocks in the tubes (inventory)" in this chapter) or if you have a  $c^2$  blue or green also using the inventory keys A–F direct, provided that no menu has been selected:

For testing the coin return or acceptance coins can be paid out either individually or one after another. For this the internal keys A–F apply to the tubes A–F.

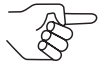

If the changer is configured in such a way that the inventory keys are disabled, the keys cannot be used.

Either the device is set up in such a way that the keyboard can be enabled using the VMC (MDB and BDV VMCs only), or the keyboard must first be activated using the menu (see separate configuration manual).

#### **Giving out single coins**

To give out tube coins individually, simply press the corresponding inventory key. One coin will be given out each time the key is pressed.

#### Giving out several coins after another

To give out several tube coins:

- **1** Hold down the corresponding key **A**–**F** for approx. five seconds. The tube gives out several coins.
- **2** Press any other key **A**–**F**. The coins will stop being paid out.

#### **Emptying coin cassette**

In order to empty all change tubes completely e.g. before transport, for repairs, or in case of an inventory:

 Connect c<sup>2</sup> green/white/orange with HENRI service tool (plug HENRI RJ-45 connector into coin changer socket in the upper right hand corner, cp. separate HENRI short reference guide).
 HENRI switches to c<sup>2</sup> mode automatically and shows the (vending machine) display in normal operating mode, e.g., the current change stock, if there is no error.

#### 2 Press MENU key.

You enter the main menu:

| ABCDEF |    | Audi<br>Inve<br>Serv<br>Dias<br>Set<br>Fill | it<br>entory<br>vice<br>snostic<br>tings<br>ling |
|--------|----|---------------------------------------------|--------------------------------------------------|
|        | Ba | ck:                                         | MENU                                             |

**3** Press **C** key to open the SERVICE menu:

| Show payout<br>combination |
|----------------------------|
| Coin Management            |
| Move with 1                |
| Select with OK             |

**4** Press **OK** key to empty all tubes of the cassette:

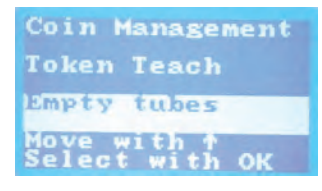

- **5** Press **OK** key to empty all tubes of the cassette. The tube counters are reset.
- **6** Use **EXIT** key to return to the main menu.

#### Emptying all change tubes up to certain filling level (float level)

If a float level is configured for each change tube, the change tubes can be emptied up to the number of tube coin set in the float levels. (Cp. separate configuration manual)

To empty all change tubes up to the float level:

- Connect c<sup>2</sup> green/white/orange with HENRI service tool (plug HENRI RJ-45 connector into coin changer socket in the upper right hand corner, cp. separate HENRI short reference guide).
   HENRI switches to c<sup>2</sup> mode automatically and shows the (vending machine) display in normal operating mode, e.g., the current change stock, if there is no error.
- **2** c<sup>2</sup> blue/white/orange: Press **MENU** key.

You enter the main menu:

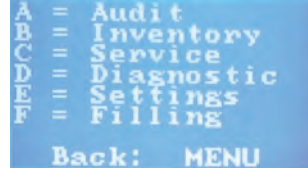

Press **F** key to activate the FILLING MODE. First of all the display shows the tube combination of the cassette installed:

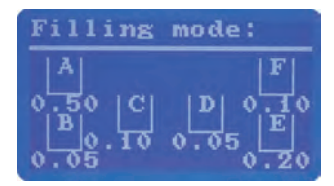

After a short period of time the screen shows on the one hand the value of the whole cassette contents and on the other hand the counter of each tube:

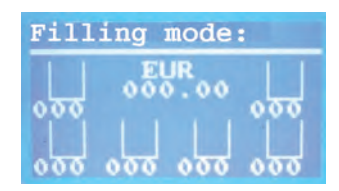

• c<sup>2</sup> green:

Press 🕀 -key.

The flashing of the green LED (c<sup>2</sup> green only) shows that the coin changer is no longer in operating mode, but in filling level mode.

**3** Hold down the **B** key for approx. three seconds. All tubes will automatically be emptied up to the configured float level.

#### Refilling change ...

The coin changer can be provided with change either by inserting the tube coins when the empty coin cassette is installed, or you remove the empty coin cassette and fill the cassette direct.

#### ... by inserting coins into the changer

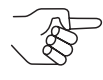

In many cases, the VMC also offers a filling function. In that case, this filling function should be used, due to the fact that the VMC may not be able to accept the filling level of the changer.

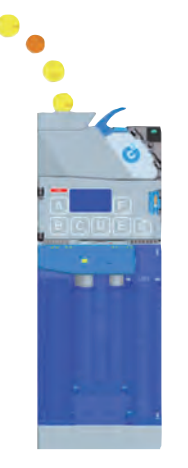

If the cash-box is not empty, it must be emptied now, because the coins directed to the cash-box will not be counted.

The set s box

The cash-box does not need to be emptied, if the changer has been set so that only coins to be sorted into tubes are accepted and cashbox coins are inhibited when the tubes are being filled (see separate configuration manual).

In order that the coin changer can count the inserted tube coins for audit and inventory purposes the coin changer must be filled in the tube filling mode. Activating this mode differs depending on the coin changer model:

- c<sup>2</sup> blue using menu
- c<sup>2</sup> green using keyboard
- c<sup>2</sup> white/orange using HENRI

Please read the section designated for your coin changer.

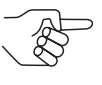

As the exact coin number is registered the automatic tube counter correction, which adapts the tube counter readings after each coin acceptance and payout to the measurements of the filling level sensors, must not be active (see separate configuration manual).

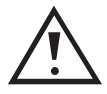

If you remove and completely empty the coin cassette before refilling it, the "automatic tube counter correction" and the "tube counter correction to zero" must be activated, so that the tube counters will be reset before the filling process.

#### c<sup>2</sup> blue/white/orange

 Connect c<sup>2</sup> green/white/orange with HENRI service tool (plug HENRI RJ-45 connector into coin changer socket in the upper right hand corner, cp. separate HENRI short reference guide).
 HENRI switches to c<sup>2</sup> mode automatically and shows the (vending machine) display in normal operating mode, e.g., the current change stock, if there is no error.

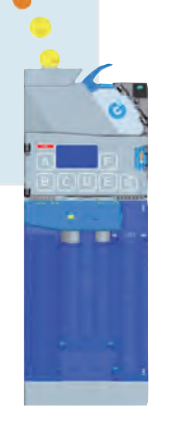

2 Press MENU key. You enter the main menu:

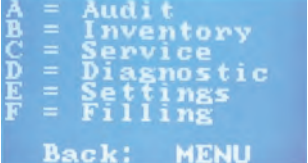

**3** Press **F** key to activate the FILLING MODE. First of all the display shows the tube combination of the cassette installed:

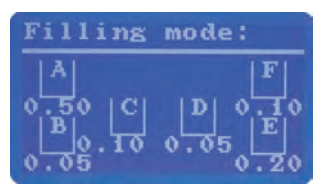

After a short period of time the screen shows on the one hand the value of the whole cassette contents and on the other hand the counter of each tube:

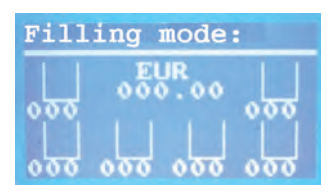

#### 4 Insert coins individually.

The display shows the tube the inserted coin has been sorted to:

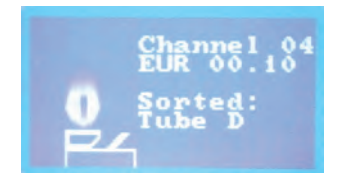

The corresponding tube counter counts the coins accepted. The tubes are full when the

- full sensor is covered,
- configured filling level limitation has been reached or
- configured float level has been reached.

(Cp. separate configuration manual)

Now the tube coins inserted will, depending on each setting, either no longer be accepted and directed into the return area, or they will be accepted and directed into the cash-box.

**5** Use **EXIT** key to return to the main menu.

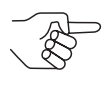

When inserting the first coin into each tube, make sure the coin lies flat inside the tube (cp. separate configuration manual, reference "security stock").

It is possible that the coin changer/HENRI displays a lower change stock in the operation mode than in the filling mode: In this case the coin changer is set so that the tube counter readings are transmitted to the VMC without security stock (see separate configuration manual).

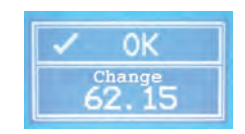

Tube filling level message without security stock

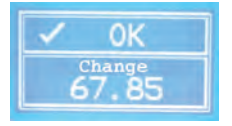

Tube filling level message with security stock

c<sup>2</sup> green

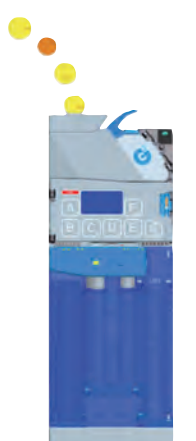

1 Press 🕘-key.

The flashing of the green LED shows that the coin changer is no longer in operating mode, but in tube filling mode.

**2** Insert tube coins.

The corresponding tube counter counts the coins accepted, and the changer sorts the respective coin into its configured tube: either until the

- full sensor is covered,
- configured filling level limitation has been reached or
- configured float level has been reached.
  - (Cp. separate configuration manual)

Now the tube coins inserted will, depending on each setting, either no longer be accepted and directed into the return area, or they will be acceped and directed into the cash-box.

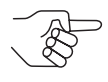

When inserting the first coin into each tube, make sure the coin lies flat inside the tube (cp. separate configuration manual, reference "security stock").

If all tubes are full:

**3** Press 💿 -key again.

The green LED lighting up shows that the changer is no longer in tube filling mode, but back in operating mode.

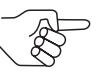

If no coins are inserted in a 30-second time period, the changer returns to operating mode, without the B-key being pressed again.

#### ... by filling the coin cassette direct ...

You can also remove the empty coin cassette and refill it direct. Or you have filled a replacement cassette beforehand and only replace the empty cassette on site. For audit and inventory purposes either:

- the automatic tube counter correction must be active or
- the coins must be counted, this number of coins must be configured as float level per tube, the automatic tube counter programming must be active and the automatic tube counter correction must be deactivated.

(Cp. separate configuration manual)

#### ... with non-counted coins

**1** Remove empty coin cassette:

- Lift lever (Fig. 1, A).
- Pull cassette straight out of the housing guides to the front (Fig. 1, B).
- **2** If necessary, fill coin cassette.
- **3** Reinstall full (replacement) coin cassette:
  - Insert cassette in upper and lower housing guides (Fig. 1, B).
  - Push cassette into the housing.
  - Press cassette down and let it engage in the upper and lower housing guides (audible click) (Fig. 1, C).

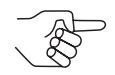

As you fill the cassette with no particular number of coins which could be counted or registered by the coin changer, the automatic tube counter correction must be active. It adapts the tube counter readings after each coin acceptance and payout to the measurements of the filling level sensors (cp. separate configuration manual).

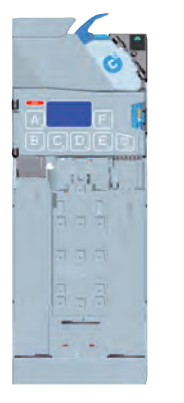

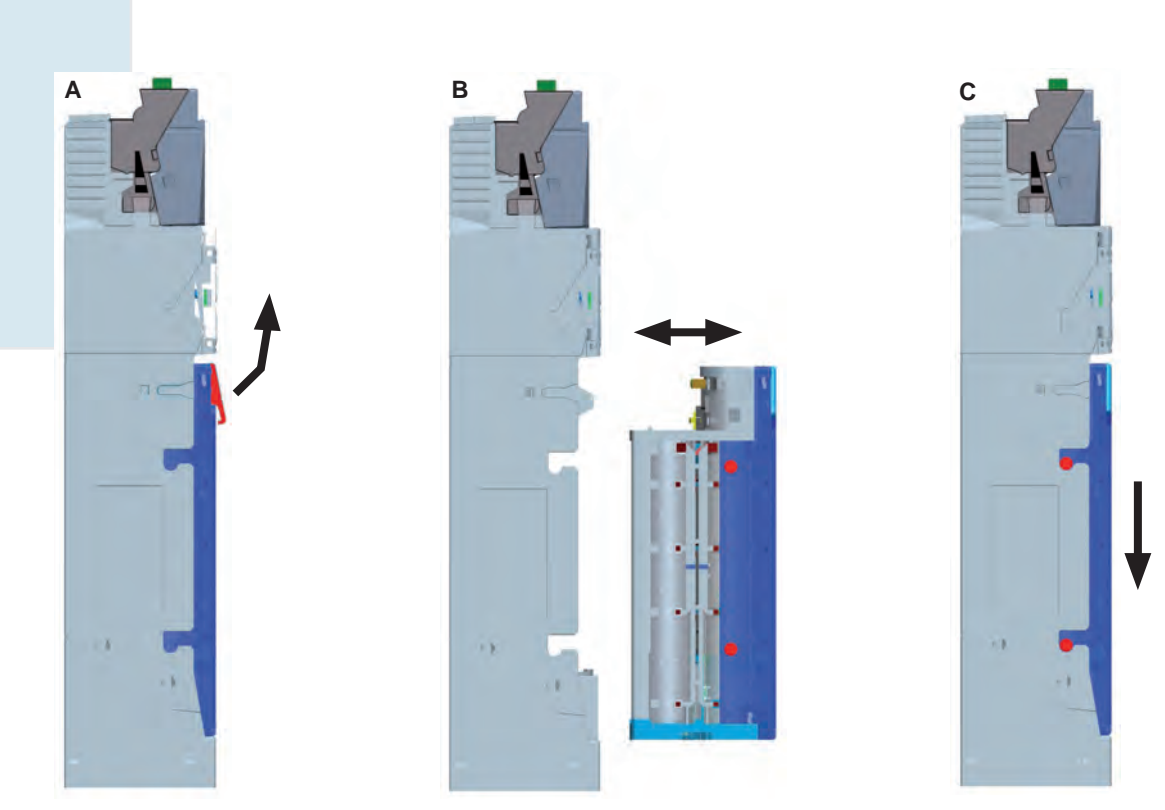

Fig. 1: Removing and reinstalling the coin cassette

#### ... with counted coins (float level)

If the change tubes are supposed to always be filled with a certain number of coins, this number of coins (float level per tube) as well as the automatic tube counter programming must be set in the coin changer. These settings ensure for audit and inventory purposes that the tube counters are set to the float level automatically when exchanging the coin cassette.

The coin cassette must be exchanged or filled in the tube filling mode. Activating this mode differs depending on the coin changer model:

- c<sup>2</sup> blue using menu
- c<sup>2</sup> green using keyboard
- c<sup>2</sup> white/orange using HENRI

Please read the section designated for your coin changer.

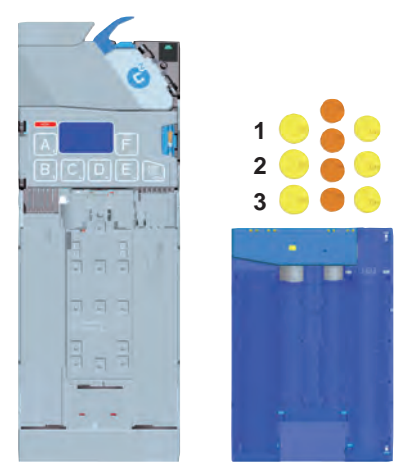

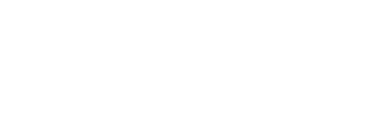

#### <u>c<sup>2</sup> blue/white/orange</u>

1 Connect c<sup>2</sup> green/white/orange with HENRI service tool (plug HENRI RJ-45 connector into coin changer socket in the upper right hand corner, cp. separate HENRI short reference guide).

HENRI switches to c<sup>2</sup> mode automatically and shows the (vending machine) display in normal operating mode, e.g., the current change stock, if there is no error.

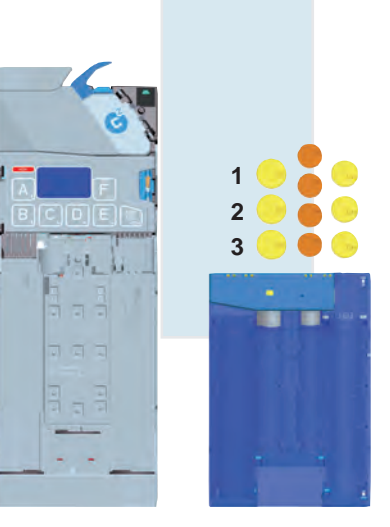

2 Press MENU key.

You enter the main menu:

| ABCDEF |    | Audi<br>Inve<br>Serv<br>Diag<br>Sett<br>Fill | t<br>ntory<br>ice<br>nostic<br>ings<br>ing |
|--------|----|----------------------------------------------|--------------------------------------------|
|        | Ba | ck:                                          | MENU                                       |

**3** Press **F** key to activate the FILLING MODE.

First of all the display shows the tube combination of the cassette installed:

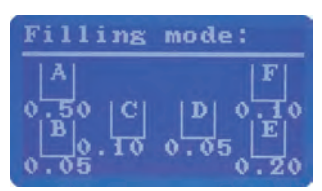

After a short period of time the screen shows on the one hand the value of the whole cassette contents and on the other hand the counter of each tube:

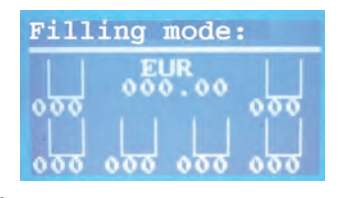

- **4** Remove empty coin cassette:
  - Lift lever (Fig. 1, A).
  - Pull cassette straight out of the housing guides to the front (Fig. 1, B).

The tube counters are set to the configured float levels, and the float levels (number of coins to be filled) are displayed.

**5** If necessary, fill (replacement) coin cassette with number of coins set in the float level per tube.

- **6** Reinstall full (replacement) coin cassette:
  - Insert cassette in upper and lower housing guides (Fig. 1, B).
  - Push cassette into the housing.
  - Press cassette down and let it engage in the upper and lower housing guides (audible click) (Fig. 1, C).

7 Use MENU key to return to the main menu.

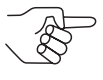

The automatic tube counter correction must be deactivated so that the accurately set tube counters will not be corrected according to the filling level sensors.

It is possible that the changer/HENRI displays less change available in the operating mode than in the filling mode: In this case the coin changer is set so that the tube counter readings are transmitted to the VMC without security stock (see separate configuration manual).

#### <u>c² green</u>

1 Press 🗩 -key.

The flashing of the green LED shows that the coin changer is no longer in operating mode, but in tube filling mode.

- **2** Remove empty coin cassette:
  - Lift lever (Fig. 1, A).
  - Pull cassette straight out of the housing guides to the front (Fig. 1, B). The tube counters are set to the configured float level.
- **3** If necessary, fill coin cassette.
- **4** Reinstall full (replacement) coin cassette:
  - Insert cassette in upper and lower housing guides (Fig. 1, B).
  - Push cassette into the housing.
  - Press cassette down and let it engage in the upper and lower housing guides (audible click) (Fig. 1, C).

#### **5** Press 🕒 -key again.

The green LED lighting up shows that the changer is no longer in tube filling mode, but back in operating mode.

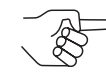

The automatic tube counter correction must be deactivated so that the accurately set tube counters will not be corrected according to the filling level sensors.

It is possible that the changer reports less change than refilled: In this case the coin changer is set so that the tube counter readings are transmitted to the VMC without security stock (see separate configuration manual).

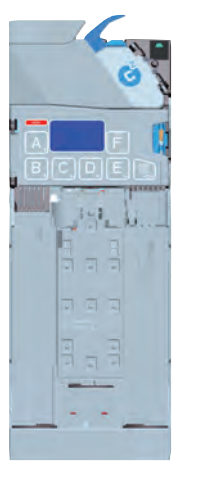

Crane Payment Solutions GmbH, Buxtehude

#### Optimising coin movement in the tubes

The coin changer currenza  $c^2$  supports you in setting the tube parameters optimally, i.e. it provides analyses guaranteeing that the coin cassette not only collects as much cash as necessary but also as less as possible depending on the installation site. The  $c^2$  Coin Manager places different functions at your disposal:

- Comparing in and out of tube coins
- Analysing coin movement in the tubes
- Setting tube parameters optimally

#### **Open Coin Manager**

- Connect c<sup>2</sup> green/white/orange with HENRI service tool (plug HENRI RJ-45 connector into coin changer socket in the upper right hand corner, cp. separate HENRI short reference guide).
   HENRI switches to c<sup>2</sup> mode automatically and shows the (vending machine) display in normal operating mode, e.g., the current change stock, if there is no error.
- 2 Press MENU key.

You enter the main menu:

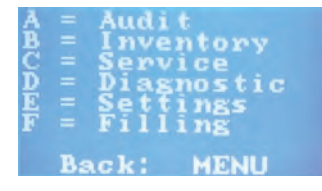

**3** Press **C** key to open the SERVICE menu:

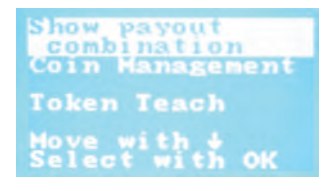

4 Press B key "down-arrow" to select submenu COIN MANAGEMENT.

**5** Use **OK** key to confirm your selection:

| Payout            | statistic |
|-------------------|-----------|
| Status            | 01        |
| Proposa           | ils for   |
| Optimi<br>Move wi | zation    |
| Select            | with OK   |

You may proceed with the above-mentioned functions from this submenu:

#### Comparing in and out of tube coins

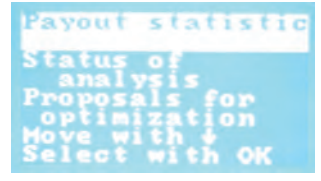

The required menu item Payout statistics has already been selected.

**6** Press **OK** key to confirm your selection:

| Coin pas  | s:       |
|-----------|----------|
| A: EUR 00 | .50 051% |
| B:EUR 00  | .05 017% |
| C:EUR 00  | .20 081% |
| D:EUR 00  | .10 059% |
| E:EUR 00  | .05 025% |
| F:EUR 01  | .00 043% |
| Back:     | EXIT     |

The changer/HENRI displays for each tube how many per cent of the accepted coins have been paid out.

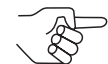

If not enough tube coins have been accepted or paid out in order to analyse the coin movement, the display shows three question marks.

If less than 100% is displayed, more tube coins have been inserted than paid out. If more than 100% is displayed, more coins have been paid out than inserted.

**7** Use **MENU** key to return to the main menu.

# Analysing the coin movement in the tubes and set tube parameters optimally

| Payout | statisti | C |
|--------|----------|---|
| Status | of       |   |
| Propos | is for   |   |
| Move w | th #     |   |

6 Press B key "down-arrow" to select submenu STATUS OF ANALYSIS.

**7** Press **OK** key to confirm your selection:

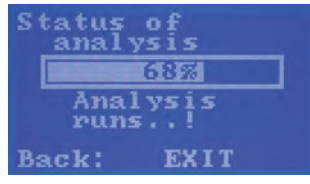

The analysis is running. If it is completed, the coin changer returns to the submenu COIN MANAGEMENT.

- 8 Press B key "down-arrow" to select submenu Proposals for optimiza-TION.
- **9** Press **OK** key to confirm your selection:

| Proposal:                                  |
|--------------------------------------------|
| Filling level<br>Tube A to 50%<br>decrease |
| Agree: OK<br>Ignore: EXIT                  |

After the data has been analysed successfully, the changer could suggest Filling level tube A to 50% decrease.

This proposal would be submitted if the tube A coins are paid out that seldom that a change capacity of 50% is enough.

You may accept or ignore this proposal. When accepting the proposal the tube A float level is reduced from 100% or 75% to 50% automatically. The display confirms with FLOAT LEVEL ADAPTED.

**10** Use **MENU** key to return to the main menu.

5

## Token configuration

This chapter describes how to

- teach a new token in a coin channel,
- configure this token either as free vend token or as value token,
- assign a token to coin group A or B (option),
- · direct accepted tokens into the return chute and
- erase a configuration

#### Teaching token in a coin channel

The coin changer currenza  $c^2$  has three coin channels to teach up to three tokens, i.e. the measured token values generated by inserting the tokens can be assigned to a coin channel on the machine direct. The acceptance band which is created by inserting at least ten tokens of one type will accept this token for payment on the machine.

Additionally, a normal or wide acceptance band can be chosen for the configured token.

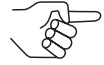

However, a wide acceptance band makes the acceptance of fraud coins more likely. Therefore a wide acceptance band should only be configured if a limited number of tokens are available to generate the token measurement values, or if the tokens show very large tolerance values. Otherwise, too many fraud coins will be accepted for payment.

To teach a new token:

- Connect c<sup>2</sup> green/white/orange with HENRI service tool (plug HENRI RJ-45 connector into coin changer socket in the upper right hand corner, cp. separate HENRI short reference guide). HENRI switches to c<sup>2</sup> mode automatically and shows the (vending machine) display in normal operating mode, e.g., the current change stock, if there is no error.
- 2 Press MENU key. You enter the main menu:

| ABCDEF |    | Audi<br>Inve<br>Serv<br>Diag<br>Sett<br>Fill | t<br>ntory<br>ice<br>nostic<br>ings<br>ing |
|--------|----|----------------------------------------------|--------------------------------------------|
|        | Ba | ck:                                          | MENU                                       |

**3** Press **C** key to open the SERVICE menu:

| Show payout<br>combination<br>Coin Management |
|-----------------------------------------------|
| Token Teach                                   |
| Move with 4<br>Select with OK                 |

- 4 Press B key "down-arrow" twice to select submenu TOKEN TEACH.
- **5** Use **OK** key to confirm your selection:

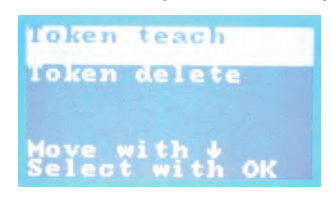

- 6 Press OK key again to teach a token.
- 7 If necessary, use B key "down-arror"/A key "up-arror" to select desired token: TOKEN A, TOKEN B OR TOKEN C.
- **8** Use **OK** key to confirm your selection. You are now challenged to insert at least 10 tokens of one type.
- **9** Press **OK** key after having inserted as many different tokens as possible of one type.
- **10** Use **A** or **B** key to select normal or wide acceptance band.
- **11** Use **OK** key to confirm your selection.

Now the changer/HENRI displays whether the measured values generated by inserting tokens could have been saved as an acceptance band or not:

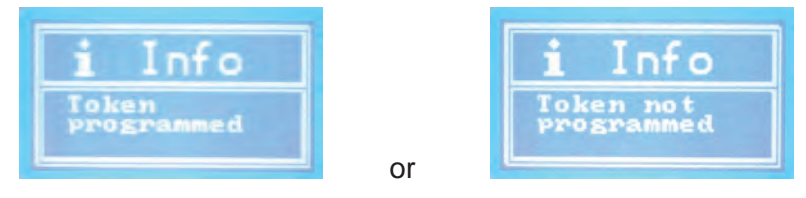

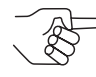

The latter message is displayed if either less than 10 tokens have been inserted or the acceptance band generated overlaps at least one acceptance band of a coin channel already programmed. The process is aborted.

- 12 Use MENU key to return to the main menu.
- **13** Power reset the coin changer twice. The coin changer will now accept the new token.

# Configuring the token taught for free vend or payment (BDV/Executive only)

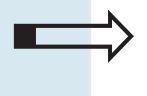

In this section you learn how to:

- configure token values
- configure free vend tokens

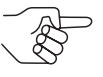

You do not have to configure all three tokens A, B, and C as value tokens or as free vend tokens; token A, e.g., can be free vend token and token B value token.

Whether a token is directed to the return area or into the cash-box, is customised by NRI.

#### **Configuring token values**

Taught tokens can either be configured as free vend tokens (see next section) or as value tokens.

The token value does not have to match a price. If the token value is > price, the remaining credit is not paid out. If the token value is < price, the customer must pay the difference. However, the changer will not accept more than one token for any one vending operation.

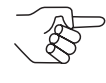

he lowest digit of a token value may only be changed in steps of the smallest coin value (cp. separate configuration manual).

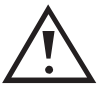

If you assign a certain value to a taught token the coin order that is specified according to the ascending coin value may shift. As coins are inhibited according exactly this order in the currenza  $c^2$  for the "Tube empty" message, the inhibiting information may also shift and must be adapted, if necessary (cp. separate configuration manual).

To set a token value:

1 Press MENU key.

You enter the main menu:

| A            |    | Audi  |        |
|--------------|----|-------|--------|
| в            |    | Inve  | ntory  |
| $\mathbf{C}$ |    | Serv  | ice    |
| D            |    | Diag  | nostic |
| E            |    | Sett  | ings   |
| F            |    | Fi11  | ing    |
|              |    |       |        |
|              | Ba | AC k: | MENU   |

**2** Press **E** key to open the SETTINGS menu:

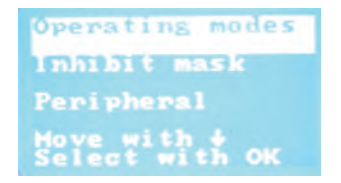

- **3** Press **B** key "down-arrow" until submenu COIN SETTINGS is selected.
- **4** Use **OK** key to confirm your selection.
- **5** Press **B** key "down-arrow" until submenu TOKEN is selected:

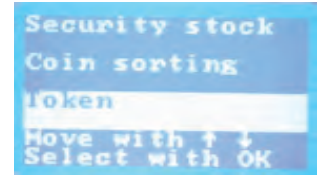

6 Use OK key to confirm your selection:

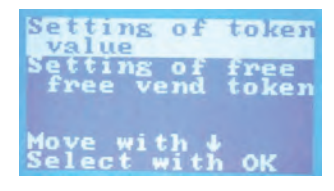

7 Press OK key again to open submenu SETTING OF TOKEN VALUE.

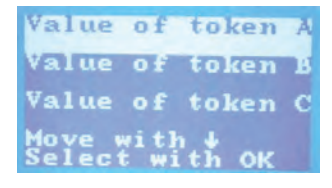

- 8 If necessary, use B key "down-arror"/A key "up-arror" to select token (TOKEN A, TOKEN B OR TOKEN C) the value of which is to be set.
- **9** Use **OK** key to confirm your selection:

| THE OI TORE.                 | n A |
|------------------------------|-----|
| 00.00                        |     |
| Change with ↑<br>Cursor: ← → | 4   |

- **10** Set token value:
  - Use D key (right arrow)/C key (left arrow) to highlight the place of the token value to be changed.
  - Use A key (up-arrow)/B key (down-arrow) to configure the value of the place highlighted.
- **11** Use **OK** key to confirm token value.
- **12** Use **MENU** key to return to the main menu.

#### Configuring token as value token

If you configured a value for a taught token and if this token is to be cashed just as a coin with this value, you must configure the token as value token:

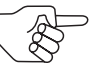

If the vending machine does not support any token functions, an alternative value may specify the value for a token. Actually, the alternative value defines the coin value for a second currency. Configuring an alternative coin value invalidates the real coin value. The alternative coin value is only used as token value if the vending machine cannot identify the token ID coming from the coin changer. The alternative coin value does not report a token but a coin.

1 Connect c<sup>2</sup> with HENRI service tool (plug HENRI RJ-45 connector into coin changer socket in the upper right hand corner, cp. separate HENRI short reference guide).

HENRI switches to c<sup>2</sup> mode automatically and shows the (vending machine) display in normal operating mode, e.g., the current change stock, if there is no error.

**2** To configure a value token:

#### Quick approach:

🚬 = HENRI main menu > 🖪 = Extended functions > 🖳 = Channels

|    | Press key      | How often?                         | Effect                                                                                                    |
|----|----------------|------------------------------------|----------------------------------------------------------------------------------------------------|
| 1  |                | 1 x                                | You enter the HENRI main menu                                                                                |
| 2  | Bø             | 1 x                                | You enter submenu Extended FUNCTIONS                                                                         |
| 3  |                | 1 x                                | You want to access the setting table Coin CHANNELS                                                           |
| 4  | A, B,<br>D, C, | until required token/token channel | You highlight the token to be configured as value token                                                      |
| 5  | E              | 1 x                                | You enter the submenu with all setting options of this channel                                               |
| 6  | A, B,          | until required setting option      | You highlight setting option VALUE TOKEN                                                                     |
| 7  | E              | 1 x                                | Now you can set the value token. The current setting Not ACTIVE is flashing                                  |
| 8  |                | 1 x                                | You configure VALUE TOKEN ACTIVE, SO<br>that the token accepted in this channel<br>is cashed in with a value |
| 9  | E              | 1 x                                | Setting has been confirmed and is no longer flashing                                                         |
| 10 | F              | 2 x                                | You want to store the setting in the coin changer?                                                           |
| 11 |                | 1 x                                | You lock the setting in the coin changer memory                                                              |
| 12 | F              | 1 x                                | You enter the HENRI main menu again                                                                          |
| 13 |                | 1 x/2 x                            | You return to the c <sup>2</sup> operating mode/c <sup>2</sup> main menu                                     |

**3** Disconnect and reconnect the coin changer twice.

The new setting has also been stored in the changer interface.

#### Configuring free vend token

Thaught tokens can either be configured as value tokens (see last section) or as free vend tokens.

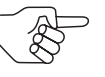

For BDV and Executive changers a token value must be programmed before the corresponding token can be set as free vend token (see above).

To set a free vend token:

- **1** Follow steps 1 to 6 in section "Configuring token value".
- **2** Press **B** key "down-arrow" to select submenu Setting of free vend TOKEN.
- **3** Press **OK** key to confirm your selection:

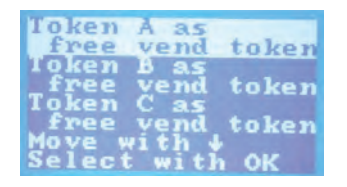

- **4** If necessary, use **B** key "down-arrow"/**A** key "up-arrow" to select token (TOKEN A, TOKEN B or TOKEN C), that is to be free vend token.
- **5** Press **OK** key to confirm your selection.
- **6** If necessary, use **B** key "down-arrow"/**A** key "up-arrow" to select setting.
- **7** Press **OK** key to confirm your selection.
- **8** Use **MENU** key to return to the main menu.

#### Assigning taught token to coin group A or B (option)

As an option the coins and tokens programmed in the coin changer may be assigned to two coin groups A (standard) and B using the HENRI service tool, e.g., to differentiate between two currencies ( $1^{st}$  currency = coin goup A,  $2^{nd}$  currency = coin group B). It is also possible to assign the coin/ token to both coin groups.

The two coin groups can be selected using the switching block on the rear of the coin validator, in order that the coin changer accepts either coin group A or B (cp. separate configuration manual).

To assign a taught token to a coin group:

- Connect c<sup>2</sup> with HENRI service tool (plug HENRI RJ-45 connector into coin changer socket in the upper right hand corner, cp. separate HENRI short reference guide).
   HENRI switches to c<sup>2</sup> mode automatically and shows the (vending machine) display in normal operating mode, e.g., the current change stock, if there is no error.
- **2** Configuration:

#### Quick approach:

🔁 = HENRI main menu > 📴 = Extended functions > 🖳 = Channels

|    | Press key | How often?                                                                                                    | Effect                                                                               |
|----|-----------|----------------------------------------------------------------------------------------------------|--------------------------------------------------------------------------------------|
| 1  | Ecolory,  | 1 x                                                                                                    | You enter the HENRI main menu                                                        |
| 2  | ₿         | 1 x                                                                                                    | You enter submenu Extended FUNCTIONS                                                 |
| 3  |           | 1 x                                                                                                    | You want to access the setting table Coin CHANNELS                                   |
| 4  |           | until required token/token channel                                                                                                    | You highlight the token to be assigned to a coin group                               |
| 5  | E         | 1 x                                                                                                    | You enter the submenu with all setting options of this channel                       |
| 6  | A,B,      | until required setting option<br>ACTIVE IN A/ACTIVE IN B, depend-<br>ing on whether the token is to<br>be accepted in coin group A<br>(standard) or B | You highlight the setting option                                                     |
| 7  | E         | 1 x                                                                                                    | Now you can select the coin group.<br>The current setting is flashing                |
| 8  |           | until required setting ACTIVE if<br>the token is to be accepted in<br>this coin group/Not ACTIVE if it<br>is not to be accepted                       | You configure e.g. ACTIVE IN B ACTIVE if the token is to be accepted in coin group B |
| 9  | E         | 1 x                                                                                                    | Setting has been confirmed and is no longer flashing                                 |
| 10 | F         | 2 x                                                                                                    | You want to store the setting in the coin changer?                                   |
| 11 | E         | 1 x                                                                                                    | You lock the setting in the coin changer memory                                      |
| 12 | F         | 1 x                                                                                                    | You enter the HENRI main menu again                                                  |
| 13 |           | 1 x/2 x                                                                                                    | You return to the $c^2$ operating mode/ $c^2$ main menu                              |

**3** Disconnect and reconnect the coin changer twice. The new setting has also been stored in the changer interface.

#### Directing accepted tokens into return chute

Usually, tokens are directed into the cash-box. However, you may set the coin changer so that tokens, though they have been accepted and registered, will be directed back to the customer into the return chute:

1 Connect c<sup>2</sup> with HENRI service tool (plug HENRI RJ-45 connector into coin changer socket in the upper right hand corner, cp. separate HENRI short reference guide).

HENRI switches to c<sup>2</sup> mode automatically and shows the (vending machine) display in normal operating mode, e.g., the current change stock, if there is no error.

**2** To redirect tokens into the return chute:

## Quick approach:

| RI | main | menu > 🕒 = E: | xtended functions > 🗂                                                                                                    | = Channels                                                                                                    |
|----|------|---------------|----------------------------------------------------------------------------------------------------|----------------------------------------------------------------------------------------------------|
|    |      |               |                                                                                                    |                                                                                                    |
|    |      | Taste drücken | Wie oft?                                                                                                    | Ziel                                                                                                    |
|    | 1    |               | 1 x                                                                                                    | You enter the HENRI main menu                                                                                          |
|    | 2    | B             | 1 x                                                                                                    | You enter submenu Extended FUNCTIONS                                                                                   |
|    | 3    |               | 1 x                                                                                                    | You want to access the setting table Coin CHANNELS                                                                     |
|    | 4    |               | until required token/token<br>channel                                                                                            | You highlight the token to be directed into the return chute                                                           |
|    | 5    | E             | 1 x                                                                                                    | You enter the submenu with all setting options of this channel                                                         |
|    | 6    | A g/B g       | until required setting option<br>REJECT IN A/B, depending on<br>whether the token is accepted<br>in coin group A (standard) or B | You highlight setting option REJECT                                                                                    |
|    | 7    | E             | 1 x                                                                                                    | Now you can redirect the token. The current setting Not ACTIVE is flashing                                             |
|    | 8    |               | 1 x                                                                                                    | You configure REJECT IN A/B ACTIVE, so that the token is accepted in coin group A/B and directed into the return chute |
|    | 9    | E             | 1 x                                                                                                    | Setting has been confirmed and is no longer flashing                                                                   |
|    | 10   | F             | 2 x                                                                                                    | You want to store the setting in the coin changer?                                                                     |
|    | 11   | E             | 1 x                                                                                                    | You lock the setting in the coin changer memory                                                                        |
|    | 12   | F             | 1 x                                                                                                    | You enter the HENRI main menu again                                                                                    |
|    | 13   | FRENU         | 1 x/2 x                                                                                                    | You return to the $c^2$ operating mode/ $c^2$ main menu                                                                |

**3** Disconnect and reconnect the coin changer twice.

The new setting has also been stored in the changer interface.

#### **Erasing token configuration**

If a configured token is no longer to be accepted for payment, as the coin channel is to be programmed with another token you are able to erase the present token configuration:

1 Connect c<sup>2</sup> green/white/orange with HENRI service tool (plug HENRI RJ-45 connector into coin changer socket in the upper right hand corner, cp. separate HENRI short reference guide). HENRI switches to c<sup>2</sup> mode automatically and shows the (vending machine) display in normal operating mode, e.g., the current change stock, if there is no error.

#### 2 Press MENU key.

You enter the main menu:

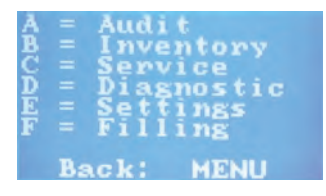

**3** Press **C** key to open the SERVICE menu:

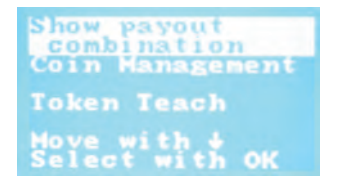

- 4 Press B key "down-arrow" twice to select submenu TOKEN TEACH.
- **5** Use **OK** key to confirm your selection:

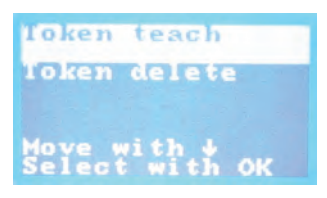

- 6 Press B key "down-arrow" to select submenu TOKEN DELETE.
- 7 Use **OK** key to confirm your selection.
- 8 If necessary, use B key "down-arrow"/A key "up-arrow" to select token (TOKEN A, TOKEN B or TOKEN C) that is no longer to be accepted.
- **9** Use **OK** key to confirm your selection. Token configuration has been erased. The coin channel is free to be programmed with another token.
- **10** Use **MENU** key to return to the main menu

## 6 Firmware update

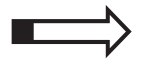

In this chapter you learn how to update the c<sup>2</sup> firmware by means of the HENRI service tool, also using a HENRI SIM card, if available.

The currenza  $c^2$  is fitted with three or four microcontrollers the firmware (FW) of which can be updated:

- coin changer/interface module FW
- coin validator FW
- display FW
- audit module FW

Before updating the relevant FW you can display the current FW versions. In order to finally update the FW it must either

- be loaded from the PC into the HENRI and then installed in the currenza c<sup>2</sup> using HENRI, or
- be installed in the currenza c<sup>2</sup> using a HENRI SIM card with the latest coin changer FW also by means of the HENRI service tool.

#### **Displaying current firmware versions**

In order to display the current FW versions of the currenza c<sup>2</sup>.

- Connect c<sup>2</sup> green/white/orange with HENRI service tool (plug HENRI RJ-45 connector into coin changer socket in the upper right hand corner, cp. separate HENRI short reference guide). HENRI switches to c<sup>2</sup> mode automatically and shows the (vending machine) display in normal operating mode, e.g., the current change stock, if there is no error.
- 2 Press HENRI key.

You enter the main menu:

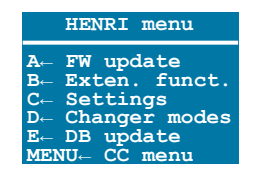

**3** Press A key to open the UPDATE menu:

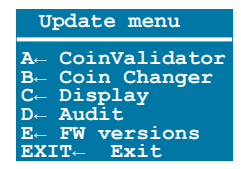

- 4 Press E key to display FW VERSIONS.
- **5** Use **EXIT** key to return to the main menu.

#### Updating firmware using PC & HENRI

First of all the new firmware must be stored in the HENRI service tool by means of the PC software HenriFlash, so that you can use the service tool to install the firmware in the coin changer.

# **Downloading new firmware and FW update PC application from the internet**

HenriFlash can be downloaded from the NRI website (www.nri24.com, Internal) either as zipped file along with the latest FW or as .exe file using your customer password.

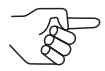

Should you have any further questions, please do not hestitate contacting our sales staff at any time.

#### Installing HenriFlash

To install the program on the hard disc of your PC:

**1** If necessary, unpck zipped file.

In addition to HenriFlash this directory also contains the firmware:

- xxx.cxb (coin validator FW)
- xxx.mot (coin changer FW)
- xxx.dsp (display FW)
- xxx.aud (audit modul FW)

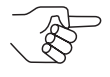

The directory may also contain a file with the extension .hen. This file is the current FW for the HENRI service tool (cp. separate HENRI short reference guide).

**2** Sart .exe file and follow the installation wizard. HenriFlash is installed.
## Loading new c<sup>2</sup> firmware in HENRI

- **1** Connect the USB cable provided to the PC.
- **2** Start HenriFlash.

The start screen together with a selection box opens:

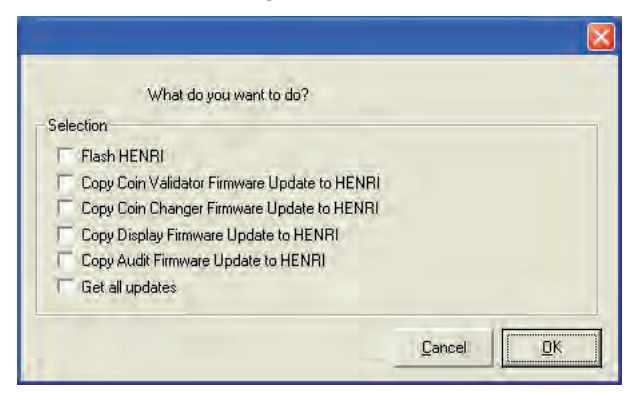

- **3** Select FW to be updated:
  - for c<sup>2</sup> coin validator COPY COIN VALIDATOR FIRMWARE ...
  - for c<sup>2</sup> coin changer COPY COIN CHANGER FIRMWARE ...
  - for c<sup>2</sup> display COPY DISPLAY FIRMWARE ...
  - for c<sup>2</sup> audit module COPY AUDIT FIRMWARE ...
  - for all four c<sup>2</sup> components **GET ALL UPDATES**

4 Confirm your selection with **OK**.

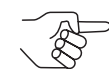

Now you can set the menu language required by selecting the LAN-GUAGE menu.

| HENRI FLASH UTILITY                                                                                                    |     |        |     |          |
|----------------------------------------------------------------------------------------------------|-----|--------|-----|----------|
| Yiew Commands Language Help                                                                                                    |     |        |     |          |
|                                                                                                    |     |        |     |          |
|                                                                                                    |     |        | -   |          |
| HENRI                                                                                                    | 1.2 | 💱 F L  | ASH |          |
|                                                                                                    |     |        |     |          |
|                                                                                                    |     |        |     |          |
| HE Selection                                                                                                    |     | Output |     |          |
|                                                                                                    |     |        |     | -        |
| 1                                                                                                    | -   |        |     |          |
| Coin Validator Firmware Update File:                                                                                                    |     |        |     |          |
|                                                                                                    | Ē   |        |     |          |
| Coin Changer Firmware Update File:                                                                                                    |     |        |     |          |
|                                                                                                    |     |        |     |          |
|                                                                                                    |     |        |     |          |
| Display Firmware Opdate File:                                                                                                    |     |        |     |          |
| A Construction of the second second s |     |        |     |          |
| Audit Firmware Update File:                                                                                                    |     | 1      |     |          |
|                                                                                                    |     |        | Exi | t Update |
|                                                                                                    |     |        |     |          |
| acc .                                                                                                    |     |        |     | NUM      |

- **5** In the left field FILE SELECTION and in the line of the appropriate FIRM-WARE, enter the path of the directory started during installation and firmware file.
- **6** Connect HENRI to the USB cable's free end and wait until the service tool had booted up and displays the menu.
- **7** Click **UPDATE** to start data transfer from the PC to the service tool. HenriFlash displays the data transfer status in the right-hand OUTPUT field.

## Installing new firmware in the coin changer

- Connect c<sup>2</sup> green/white/orange with HENRI service tool (plug HENRI RJ-45 connector into coin changer socket in the upper right hand corner, cp. separate HENRI short reference guide).
   HENRI switches to c<sup>2</sup> mode automatically and shows the (vending machine) display in normal operating mode, e.g., the current change stock, if there is no error.
- 2 Press HENRI key.

You enter the main menu:

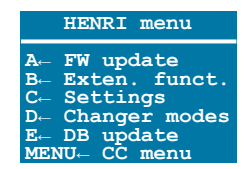

- **3** Press **A** key to ppen the UPDATE menu:
  - Update menu A- CoinValidator B- Coin Changer C- Display D- Audit E- FW versions EXIT- Exit
- 4 Press A key to update COIN VALIDATOR FW.
  - Press B key to update COIN CHANGER FW.
  - Press C key to update DISPLAY FW.
  - Press **D** key to update AUDIT module FW HENRI displays the appropriate:
    - CURRENT VERSION (FW installed in the currenza c<sup>2</sup> yet)
    - New VERSION (FW in HENRI to be installed)
- **5** Press **OK** key to update the relevant firmware in the currenza c<sup>2</sup>.

**6** Use **EXIT** key to return to the main menu.

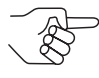

If an error should occur during data transfer, the baud rate can be adapted in the service tool, if necessary (see separate HENRI short reference guide).

# Updating firmware using SIM card & HENRI

The HENRI service tool also enables you to update the currenza c<sup>2</sup> firmware just by inserting a HENRI SIM card, if necessary along with new coin and device configurations (currency & configuration data block).

For this you will need a HENRI SIM card providing the required coin changer firmware. The customised SIM card can be ordered by contacting our sales staff.

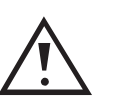

As the data transfer will start automatically when inserting the SIM card and will not end until all data has been transferred, the SIM card may only provide the data (firmware or data blocks) supposed to be programmed when inserting the card. If for any reason the card memorises several firmware files for different coin changer modules or firmware and data block files for a new configuration, this data will be transferred at once and cannot be separated, i.e. firmware and configuration would be updated at once.

To update the firmware:

**1** Insert the HENRI SIM card with the latest firmware into the HENRI "SIM" interface.

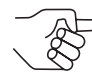

Please consider the arrow and side indication on the SIM card.

Depending on the model year of the HENRI service tool the "SIM" interface is either right next to the "USB" interface or on the left-hand side (Fig. 2).

2 Connect c<sup>2</sup> with HENRI service tool (plug HENRI RJ-45 connector into coin

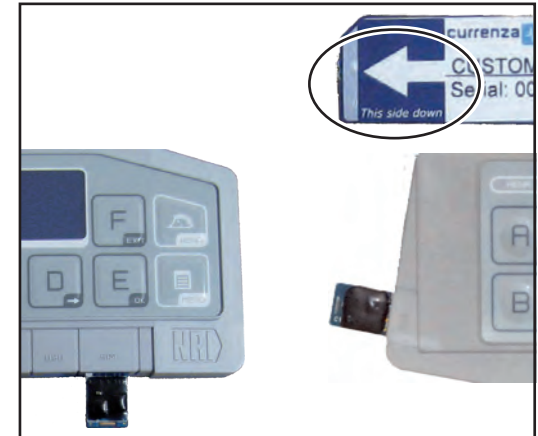

Fig. 2: Inserting SIM card

changer socket in the upper right hand corner, cp. separate HENRI short reference guide).

HENRI found the SIM card and asks whether to start the firmware update.

**3** Confirm query and press the **OK**-key.

HENRI displays the status of the firmware installation and confirms with UPDATE COMPLETED.

**4** Use **EXIT** key to return to the main menu.

# 7 Audit (option)

If the currenza  $c^2$  is fitted with an optional internal audit module, all audit data is collected and evaluated by the changer, so that it may be read out using a mobile data retrieval unit (MDE) or rather printed using a mobile printer for audit purposes.

This

This chapter describes how to

- check audit data with HENRI.
- read out audit data using the IrDA interface.
- print audit data using a mobile printer.

# **Checking audit data with HENRI**

First of all this section lists which audit data is recorded and how it is structured, which means: which audit data can be found in which submenu.

The next section explains how to display particular audit data using the HENRI service tool.

## Which audit data is recorded and in what structure?

The audit data can be divided into three groups: General data, Vending data and data regarding the flow of money. Accordingly the AUDIT menu is divided into three submenus:

- GENERAL DATA
- Vends
- FLOW OF MONEY

#### **General data**

The submenu General data contains all general audit data of the coin changer currenza  $c^2$ :

- MACHINE NUMBER (10-digit)
- NUMBER OF PRINTOUTS/READOUTS:
  - since installation
  - since initialisation
  - Date and time of last readout
- NUMBER OF POWER RESETS
  - since initialisation
  - since last readout
- TUBE CONTENTS
  - Amount of coins collected in tube A to F
  - Total amount of all coins collected
- RECYCLER CONTENT (if connected)

#### Vends

In the VENDS submenu you may catch up on sales transacted using the coin changer currenza  $c^2$ :

- SALES OF ALL PAYMENT SOURCES
  - since initialisation
  - since last readout
  - cycles (since initialisation, since last readout)
- CASH SALES
  - since initialisation
  - since last readout
  - cycles (since initialisation, since last readout)
- CASHLESS SALES
  - since initialisation
  - since last readout
  - cycles (since initialisation, since last readout)
- TOKEN SALES
  - since initialisation
  - since last readout
  - cycles (since initialisation, since last readout)
- FREE VENDS
  - since initialisation
  - since last readout
  - cycles (since initialisation, since last readout)

- Free vends with tokens
  - since initialisation
  - since last readout
  - cycles (since initialisation, since last readout)
- TEST VENDS
  - since initialisation
  - since last readout
  - cycles (since initialisation, since last readout)
- DISCOUNTS
  - since initialisation
  - since last readout
  - cycles (since initialisation, since last readout)
- SALES PER SELECTION LINE (selection line/product 001 to 100)
  - since initialisation
  - since last readout
  - cycles (since initialisation, since last readout)

## Flow of money

In the submenu FLOW OF MONEY you may catch up on acceptance and payout of the individual means of payment:

- Coins
- Banknotes
- Card systems
- Tokens

## Coin acceptance/payout

The audit data for acceptance and payout of coins is listed in the COIN DATA submenu:

- Coins to cash-box
  - since initialisation
  - since last readout
- COINS TO TUBE
  - since initialisation
  - since last readout
- CHANGE PAID OUT
  - since initialisation
  - since last readout
- CHANGE PAID OUT FROM HOPPERS
  - since initialisation
  - since last readout

- COINS TO TUBE IN MANUAL FILLING MODE
  - since initialisation
  - since last readout
- COINS PAID OUT MANUALLY
  - since initialisation
  - since last readout
- CASH OVERPAY
  - since initialisation
  - since last readout
- CREDITED FROM MACHINE
  - since initialisation
  - since last readout
- COIN COUNTERS
  - for accepted coins (01 to 16) since initialisation/since last readout
  - for coins into tubes (A to F) since initialisation/since last readout
  - for coins out of tubes (A to F) since initialisation/since last readout

## Banknote acceptance/payout

The audit data for acceptance and payout of banknotes is listed in the BILL DATA submenu:

- ACCEPTED BILLS
  - since initialisation
  - since last readout
- BILLS TO RECYCLER
  - since initialisation
  - since last readout
- BILLS PAID OUT
  - since initialisation
  - since last readout
- BILLS IN MANUALLY
  - since initialisation
  - since last readout
- BILLS OUT MANUALLY
  - since initialisation
  - since last readout

## Flow of money using card system

The audit data for in and out of cards is listed in the CASHLESS DATA submenu:

- DEBITED FROM CASHLESS
  - since initialisation
  - since last readout
  - cycles (since initialisation, since last readout)
- CREDITED TO CASHLESS
  - since initialisation
  - since last readout
  - cycles (since initialisation, since last readout)
- DISCOUNTS FROM CASHLESS
  - since initialisation
  - since last readout
  - cycles (since initialisation, since last readout)
- TOKENS FROM CASHLESS
  - since initialisation
  - since last readout
  - cycles (since initialisation, since last readout)

## <u>Tokens</u>

The audit data for tokens is listed in the TOKEN submenu:

- ACCEPTED TOKENS
  - since initialisation
  - since last readout
- TOKEN OVERPAY
  - since initialisation
  - since last readout
- FREEVEND TOKENS
  - since initialisation
  - since last readout

## **Displaying audit data**

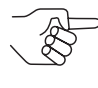

The following abbreviations are used to display the audit data: "Inst." = since installation "s.Ini." = since initialisation "s.I.R." = since last readout.

1 Connect c<sup>2</sup> green/white/orange with HENRI service tool (plug HENRI RJ-45 connector into coin changer socket in the upper right hand corner, cp. separate HENRI short reference guide). HENRI switches to c<sup>2</sup> mode automatically and shows the (vending machine) display in normal operating mode, e.g., the current change stock, if there is no error.

### 2 Press HENRI key.

You enter the main menu:

| ABCDEF |     | udit<br>nven<br>ervi<br>iagn<br>etti<br>illi | tory<br>ce<br>ostic<br>ngs<br>ng |
|--------|-----|----------------------------------------------|----------------------------------|
|        | Bac | k:                                           | MENU                             |

**3** Press A key to open the AUDIT menu:

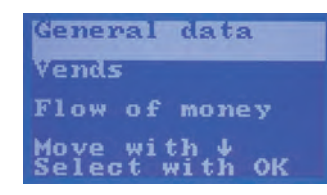

- **4** Use **B** key or **A** key (down-arrow/up-arrow) to select type of audit data: General data, vending data, data about flow of money (see previous section).
- **5** Use **OK** key to confirm your selection.
- **6** Use **B** key or **A** key (down-arrow/up-arrow) to select required audit data (see previous section).
- **7** Use **OK** key to confirm your selection.
- **8** Use **EXIT** key to go to the superordinated menu to display further audit data or use **MENU** key to return to the main menu.

# Reading out audit data using the IrDA interface

If your coin changer has no integrated IrDA interface, you will require an NRI infrared adapter as an optical interface (cp. also product accessory pages at www.nri24.com) in order to be able to read out the audit data via an infrared data retrieval unit (MDE). The following signals can be received:

- timed IR signals (for older MDEs) or
- IrDA signals

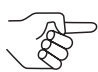

The language of the audit data has been selected with the dialogue language (cp. Chap. 2 "Menu language").

To read out the audit data:

- **1** If necessary, plug the infrared adapter in the 9-pole D-Sub printer cable of the changer.
- **2** Hold the infrared interface of the MDE in the direction of the coin changer/adapter.
- **3** Start data transmission on the MDE.

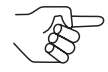

If data is read out with an MDE, the changer automatically inhibits the deletion of audit data following a printout, and the vending machine number cannot be altered.

## Printing out audit data using a mobile printer

The changer is equipped with an interface (9-pole D-Sub plug) for connecting a printer (e.g. NRI printer G-55.0510, cp. also product accessory pages at www.nri24.com).

Depending on the printer connected, the printout is either activated immediately or after a start button has been pressed.

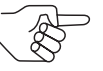

If the printer does not have a start button and the printout is activated only by connecting the device, the printer line must be monitored by the changer to ensure that the printer does not print out data over and over again (cp. separate configuration manual).

The language of the audit data has been selected with the dialogue language (cp. Chap. 2 "Menu language")).

Following a printout, the audit data is not deleted until the next time a coin is inserted. Until then you can repeat the printout as often as you wish.

When printing out the audit data, please note the following possible settings (cp. separate configuration manual):

- · Machine number
- Printer type (with or without start button)
- Printer language
- Extra broad printout (24 characters/line), so that audit data is separated in "since initialisation" and "since last printout" and can be printed out side by side
- · Which audit data is to be printed?
- Is the time to be printed?

## 8

# **Readout of statistical data**

In this chapter you learn how to use the HENRI service tool to

- read out statistical data from the currenza c<sup>2</sup> and
- erase statistical data from the HENRI memory.

The currenza  $c^2$  memorises statistical data of turnovers, cash flow and errors, which can be read out by an NRI service technician. In case the HENRI memory is full and all relevant data has been transmitted to a PC the statistics can be erased.

# Reading out statistical data from the currenza c<sup>2</sup>

To read out the statistical data:

 Connect c<sup>2</sup> green/white/orange with HENRI service tool (plug HENRI RJ-45 connector into coin changer socket in the upper right hand corner, cp. separate HENRI short reference guide). HENRI switches to c<sup>2</sup> mode automatically and shows the (vending machine) display in normal operating mode, e.g., the current change stock, if there is no error.

## 2 Press HENRI key.

You enter the main menu:

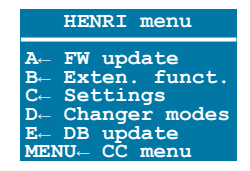

**3** Press **B** key to open the menu Extended FUNCTIONS:

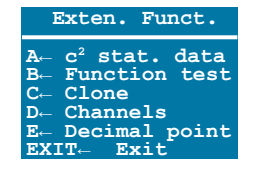

**4** Press **A** key to open the submenu c<sup>2</sup> STATISTICAL DATA:

| c² Stat.   | data |
|------------|------|
| At Store   |      |
| B+ Delete  |      |
| FXITA Evit |      |
| ENTIT EALV |      |

**5** Press **A** key again to save the statistical data.

The bottom line displays the free space left on the HENRI memory (e.g. "001/128"):

| Statistical<br>has been<br>stored | data |
|-----------------------------------|------|
| 001/128                           |      |
| EXIT+ Exit                        |      |

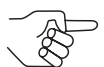

If HENRI displays "128/128", the memory is full and the stored statistics must be erased (see next section).

## **Erasing statistical data from HENRI memory**

To erase all c<sup>2</sup> statistics stored in HENRI:

- Connect c<sup>2</sup> green/white/orange with HENRI service tool (plug HENRI RJ-45 connector into coin changer socket in the upper right hand corner, cp. separate HENRI short reference guide). HENRI switches to c<sup>2</sup> mode automatically and shows the (vending machine) display in normal operating mode, e.g., the current change stock, if there is no error.
- 2 Press HENRI key.

You enter the main menu:

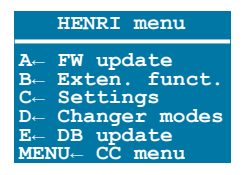

**3** Press **B** key to open the menu Extended FUNCTIONS:

| Exten. Funct.                              |
|--------------------------------------------|
| $A_{\leftarrow}$ c <sup>2</sup> stat. data |
| B← Function test                           |
| C← Clone                                   |
| D← Channels                                |
| E← Decimal point                           |
| EXIT← Exit                                 |

**4** Press **A** key to open the submenu c<sup>2</sup> STATISTICAL DATA:

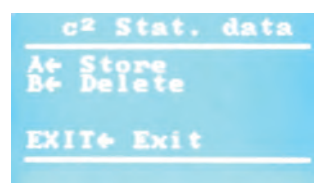

READOUT OF STATISTICAL DATA

**5** First press the **B** key and then the **E** key if you really want to delete all c<sup>2</sup> statistics, if not, use the **F** key to cancel the procedure:

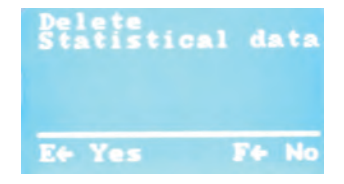

# 9 Cleaning

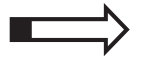

This chapter describes how to clean the coin changer:

- Coin path
- Sorting module
- Payout sensor system
- Filling level sensor system

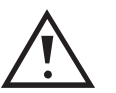

To avoid damage of any kind during maintenance work, please consider the safety instructions specified below:

- Turn the power off before cleaning the coin changer.
- Under no circumstances may the coin changer be immersed or the cleaning cloth be so wet that fluid runs into the device. Other the PCBs and optics will be damaged.
- Do not use any solvents or scouring agents which attack the plastic of the device.

# Cleaning coin path in validation and sorting area

The coins may leave residues on sensitive parts, when passing through the coin validator. These residues must be removed from time to time, in order to guarantee a reliable coin acceptance and rejection.

- Cleaning interval: yearly, as required, when an error is indicated
- Cleaning aids: compressed air/small brush/cotton bud/slightly wet cloth luke warm water

To clean the coin path in the validation and sorting area:

- **1** Turn power off.
- 2 Unlatch sorter cover (blue latch on the right side) [Fig. 3/A].
- **3** Swing sorter cover open [Fig. 3/B].

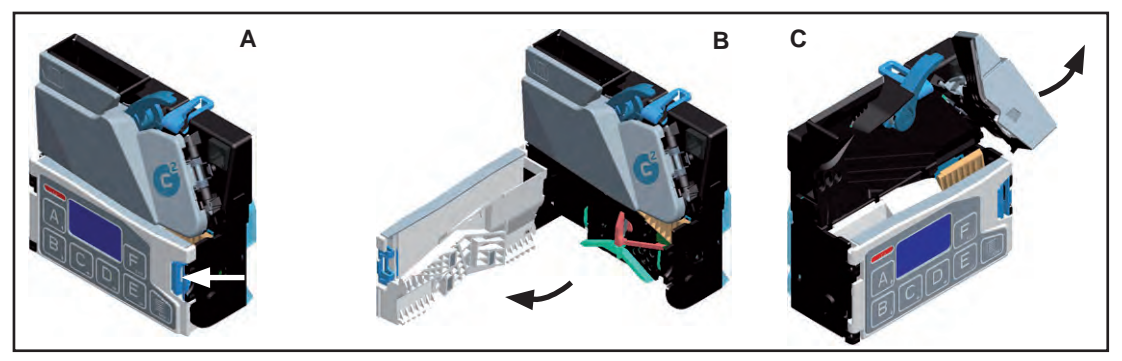

Fig. 3: Opening coin validator's sorter cover and flight deck

- **4** Open flight deck at the insert funnel and hold it open [**Fig. 3**/**C**].
- **5** Remove any debris from the validation and sorting area. Dust off any accumulation with a small brush or compressed air.
- **6** Clean complete coin path, front and back, with a slightly wet cloth.
- **7** Allow to dry.
- **8** Close flight deck and latch sorter cover.

To clean the sorting control:

**9** Unlatch coin validator and remove it from the changer [**Fig. 3/A, B**].

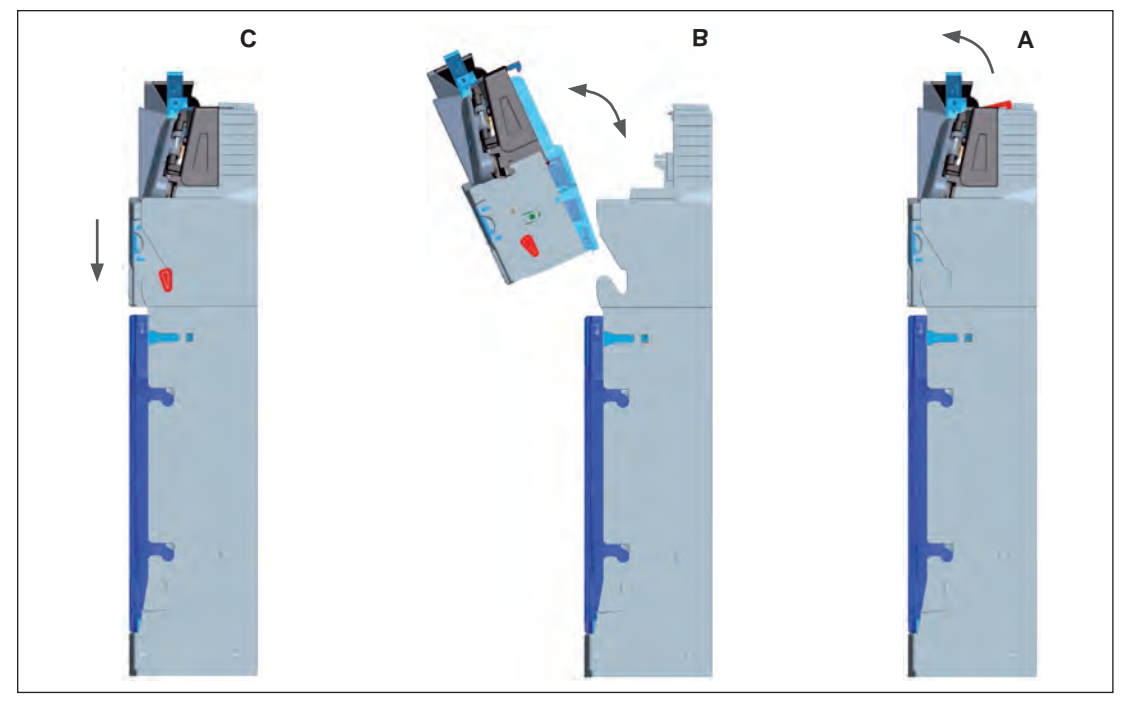

Fig. 4: Removing and reinstalling coin validator

**10** Detach rear coin validator cover.

- Slightly pull apart the bottom frame of the validator on both sides, thus separating the lower snap-in hooks [Fig. 3/1] from the cover.
- Detach cover from the bottom to the top.
- **11** Check cover prism [**Fig. 3**/**2**] for dirt. If soiled:
- **12** Carefully clean prism from the inside using a dry and soft brush or dry cotton bud.

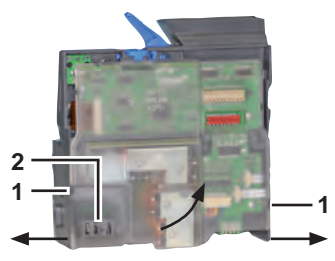

Fig. 5: Removing validator cover

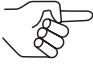

*If the prism is found heavily soiled, the cover must be replaced.* 

- **13** Check both diodes of the sorting control (detail, *[Fig. 6]*) for dirt. If soiled:
- **14** Carefully clean diodes also using a soft and dry brush or dry cotton bod.
- **15** Reinstall validator cover:
  - Attach the cover at the top so that it abuts on the PCB.
  - Carefully press on both sides of the bottom cover until both snap-in hooks click in position. The engagement must be clearly audible.
  - Make sure that both hooks are engaged and the cover cannot be raised at the bottom.

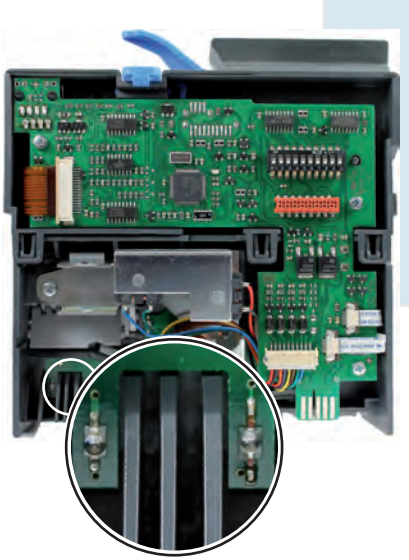

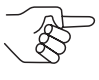

In case the cover is not engaged correctly and its position above

Fig. 6: Sorting control

the sorting control is slightly displaced, the coin validator issues an error message and is no longer able to accept coins.

16 Reinsert validator in coin changer until it clicks in position [Fig. 3/B, C].17 Turn power ON.

# Cleaning payout sensor system

If more and more errors occur, when the coin changer pays out coins or if coins can no longer be paid out without difficulty, the payout sensor system is likely soiled and must be cleaned in order to guarantee a reliable change payout again.

First of all check the position sensor values of the payout motors and display the appropriate diagnostic screen. The values for the sensors L1/2, M1/2 and R1/2 must all be higher than 100:

## Quick approach:

= Main menu > D = Diagnostics > Motor sensors

|   | Press key | How often?          | Effect                                                          |
|---|-----------|---------------------|-----------------------------------------------------------------|
| 1 | PENU      | 1 x                 | You enter the main menu                                         |
| 2 |           | 1 x                 | You enter the DIAGNOSTICS menu                                  |
| 3 | B         | until Motor sensors | You want to enter this diagnostic screen                        |
| 4 | E         | 1 x                 | The c <sup>2</sup> displays the sensor values for test purposes |
| 5 | PENU      | 1 x/2 x             | You return to main menu/operating mode                          |

If one or several values are lower than 100, the payout sensor system must be cleaned:

- Cleaning interval: With motor sensor errors
- Cleaning aids: Dry cloth, brush (with fine fibres, never metal)/ soft toothbrush

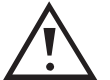

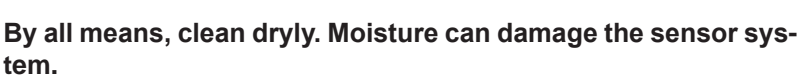

- 1 Turn power OFF.
- **2** Remove coin changer from the machine.
- **3** Remove coin cassette [Fig. 7/A, B].

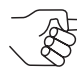

Please take note of the correct position and alignment of the payout discs in order that you can reinstall them correctly after cleaning.

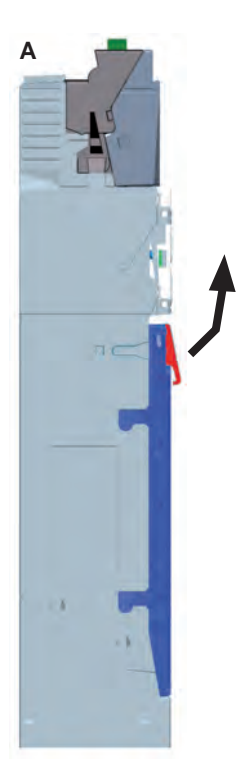

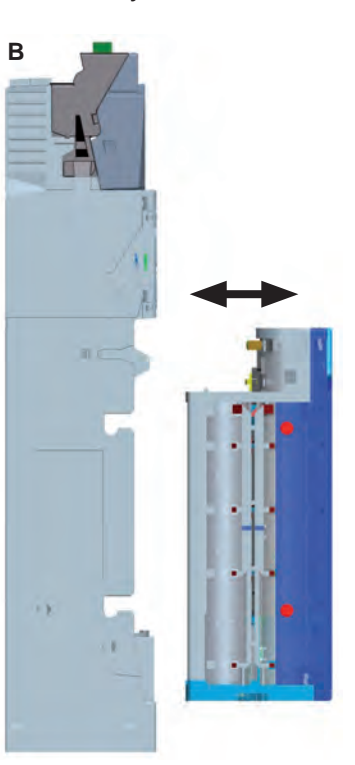

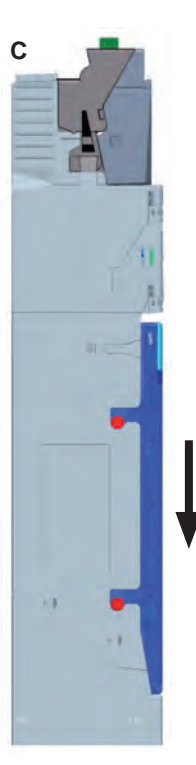

Fig. 7: Removing and reinstalling the coin cassette

- **4** Grab under the middle payout disc and strongly press the disc out from the payout set from the bottom [*Fig. 8*].
- **5** Press out the left and right payout discs as well.
- **6** Clean payout discs with a dry cloth and sensors in the payout disc receptacles with a brush or a dry tooth-brush (red markings in [Fig. 9] and [Fig. 10]).
- **7** Reinstall payout discs correctly aligned in the original position and fix them by

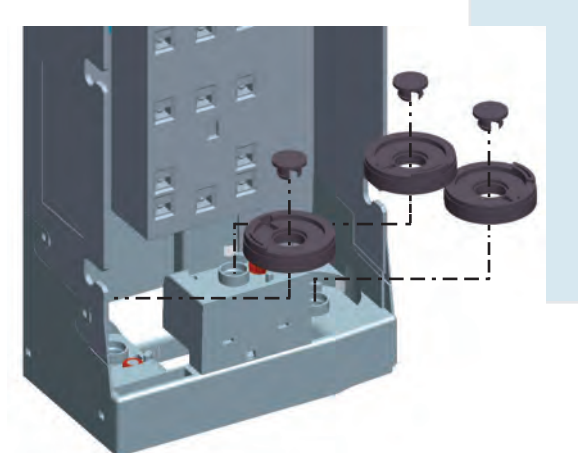

Fig. 8: Removing and reinstalling payout discs and lockings

firmly pressing the lockings down until they engage [Fig. 8].

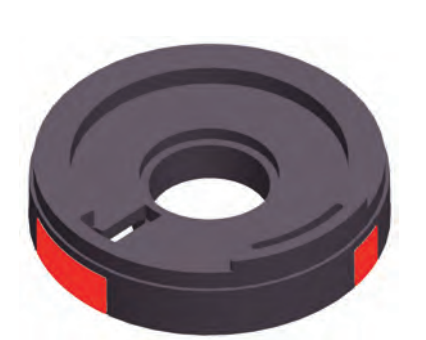

Fig. 9: Sensors on payout disc

Fig. 10: Sensors on payout disc receptacle

- 8 Reinsert coin cassette straight in and down until it clicks in position [Fig. 7/B, C].
- **9** Reinstall coin changer in the machine.
- **10** Turn power on again.
- **11** Check sensor values of the payout motors again (see above). All values must be higher than 100 now.

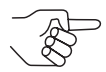

If the cleaning procedure has not improved the sensor values, the payout sensor system is defective.

# Cleaning filling level sensor system

If the currenza c<sup>2</sup> reports unrealistic tube filling levels, e.g. c<sup>2</sup> signals tube is full and the tube coins are misrouted to the cash-box though the tube is empty or at least not completely filled, please first of all check the values of the filling level sensors and display the diagnostics menu. For this empty the coin cassette and make use of the HENRI service tool, if necessary.

## **Diagnostics**

## Quick approach:

= Main menu > D = Diagnostics > Sensor left (tubes A&B)/middle (tubes C&D)/right (tubes E&F)

|   | Press key | How often?                        | Effect                                                                         |
|---|-----------|-----------------------------------|--------------------------------------------------------------------------------|
| 1 | MENU      | 1 x                               | You enter the main menu                                                        |
| 2 |           | 1 x                               | You enter the DIAGNOSTICS menu                                                 |
| 3 | Bŗ        | until Sensor left (e.g.)          | You want to enter the diagnostic screen for tubes A & B                        |
| 4 | E         | 1 x                               | You enter the diagnostic screen and may check the readings [Fig. 11] [Fig. 12] |
| 5 | F         | 1 x                               | You want to go back to the diagnostics menu                                    |
| 6 | B         | 1 x                               | You want to enter the diagnostic screen for tubes C & D                        |
| 7 | E         | 1 x                               | You enter the diagnostic screen and may check the readings (see below)         |
| 8 | F         | Repeat steps 5–7 to check the rig | ht sensors for tubes E&F                                                       |
| 9 |           | 1 x/2 x                           | You return to main menu/operating mode                                         |

|                | Α                 | В ——— | Tubes                                                                          |                 | — A               |                  | В                  |   |
|----------------|-------------------|-------|--------------------------------------------------------------------------------|-----------------|-------------------|------------------|--------------------|---|
| R              | 186               | 186 — | Max. reading                                                                   | R               | 181               |                  | 181                |   |
| <b>S4</b>      | 175               | 171   | Full sensor readings                                                           | <b>S4</b>       | 003               | 1                | 003                | 1 |
| <b>S</b> 3     | 177               | 173 — | 75% sensor readings —                                                          | <b>S</b> 3      | 001               | 1                | 000                | 1 |
| <b>S2</b>      | 175               | 173 — | 50% sensor readings —                                                          | <b>S2</b>       | 001               | 1                | 001                | 1 |
| <b>S1</b>      | 171               | 123 — | Empty sensor readings                                                          | <b>S1</b>       | 001               | 1                | 000                | 1 |
|                |                   |       | Light beam interrupted ————                                                    |                 |                   |                  |                    |   |
| Ba             | ck:               | EXIT  |                                                                                | Bad             | ck:               | E                | TIX                |   |
| S2<br>S1<br>Ba | 175<br>171<br>ck: | 173   | 50% sensor readings ———<br>Empty sensor readings ———<br>Light beam interrupted | S2<br>S1<br>Bac | 001<br>001<br>ck: | 1<br>1<br>1<br>E | 001<br>000<br>EXIT | 1 |

Fig. 11: Fine tube A&B readings with empty cassette Fig. 12: Tube A&B readings with light beam interrupted (e.g. cassette removed)

#### Readings when optics are OK

The following readings should be displayed when the filling level sensors are checked with an empty coin cassette:

R > 150

S1–S4 > 50

#### Readings when optics need to be monitored continuously

The following readings for an empty coin cassette are tolerable limits but must be monitored continuously:

R < 150

S1–S4 < 50

### Readings when optics are faulty

The following readings, also for an empty coin cassette, call for action:

R < 100

S1–S4 < 30

Causes: – cassette not engaged correctly/assembled properly – imperfections with the filling level optics

S1–S4 = almost 0 and "1"

Causes: light beam interrupted, e.g., cassette removed, emitter/receiver damaged/missing

## Locating the failure cause (Golden Unit test)

In order to ascertain which hardware part is soiled or defective please make use of a golden c<sup>2</sup> unit working absolutely reliably and conduct a so-called Golden Unit Test:

- **1** Replace the supposedly soiled/defective coin cassette with the golden coin cassette.
- **2** Check the values of the filling level sensors again (*cp. "Diagnostics", p. 56*).

If the readings are OK now, the replaced coin cassette is most likely soiled or defective (*cp. "Cleaning in the field", p.* 58).

If they are still low, the interface module is cause of the malfunction and must be cleaned or replaced (*cp. "Cleaning interface module", p. 59*).

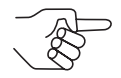

You may confirm the test result by replacing the golden coin cassette with the supposedly defective coin cassette.

## **Cleaning in the field**

Please clean either the coin cassette or the interface module depening on the Golden Unit Test result.

### Cleaning coin cassette

If the light transmitter and light collectors are dusty, you should clean most of all the reflecting surfaces.

- Cleaning interval: with filling level sensor errors/if dusty
- Cleaning aids: Isopropanol (available at the pharmacist) cotton bud, microfiber cloth

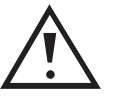

Do not use water, any solvents, scouring agents and paper towels or kitchen paper which attack the sensitive surfaces of the optical parts or leave residues.

**1** Remove the coin cassette from the coin changer [Fig. 7].

- **2** Use a cotton bud with Isopropanol to clean all accessible reflecting surfaces and most of all the 45° surfaces [Fig. 13].
- **3** Thoroughly dry all surfaces as residue-free as possible using a microfiber cloth [*Fig. 13*]:
  - The light transmitter from behind
  - The two lateral light collectors from the side
- **4** Reinsert coin cassette.

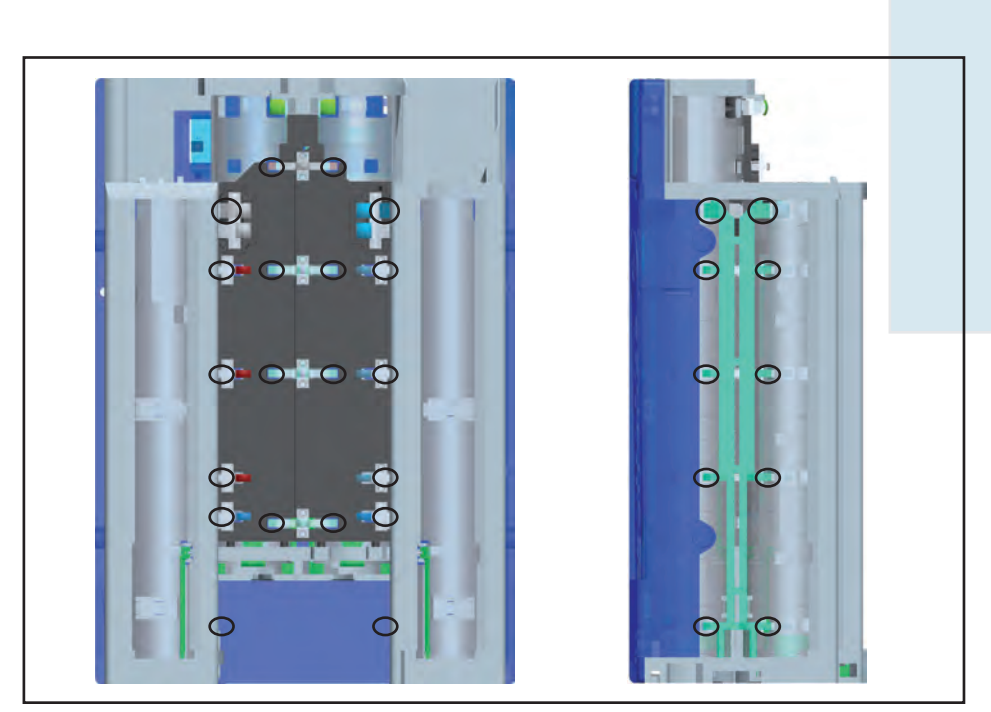

Fig. 13: Rear and side view of coin cassette – all 45° surfaces accessible

**5** Check the values of the filling level sensors again (*cp. "Diagnostics", p.* 56).

If the sensor values are still low after the cleaning procedure:

- **6** please contact your service technician or
  - clean disassembled coin cassette (*cp. "Cleaning in the workshop", p.* 61, only for service technicians with certified NRI training).

### **Cleaning interface module**

If the interface module's emitters and receivers are dusty, they must be cleaned.

- Cleaning interval: with filling level sensor errors/if dusty
  - Cleaning aids: brush (with fine fibres, never metal)

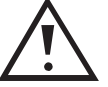

Do not use water, any solvents, scouring agents and paper towels or kitchen paper which attack the sensitive surfaces of the optical parts or leave residues.

- **1** Remove coin cassette from coin changer [Fig. 7].
- **2** Use a brush to carefully free all emitters and senders from dust through the cut-outs in the housing [Fig. 14].
- 3 Reinstall coin cassette [Fig. 7].
- **4** Check the values of the filling level sensors again (*cp. "Diagnostics", p.* 56).

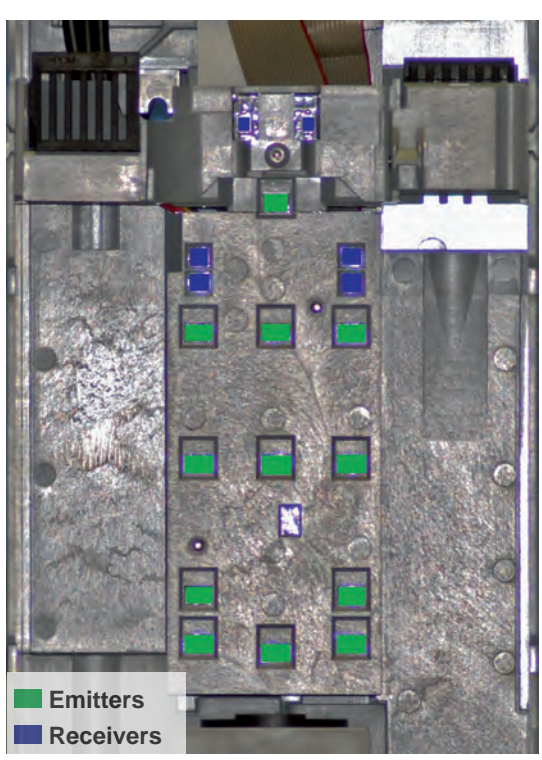

Fig. 14: Housing cut-outs for emitters & receivers on interface module

If the sensor values are still low after the cleaning procedure, a component is most likely defective and the interface module must be replaced (cp.  $c^2$  spare parts list).

## Cleaning in the workshop

To make all of the optical parts of the coin cassette accessible (light collectors and light transmitters), you have to disassemble the coin cassette. The final cassette assembly requires an NRI training.

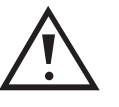

Reassembling the coin cassette parts only for service technicians with certified NRI training!

NRI does not give any warranty for the use of coin cassettes mounted by unauthorised persons and is not liable for any emanating damage or faulty functioning!

- Cleaning interval: with filling level sensor errors/if soiled
- Cleaning aids: Isopropanol (available at the pharmacist) cotton bud, microfiber cloth
- Tools: screw driver PZ1

#### **Disassembling coin cassette**

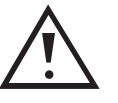

When disassembling the coin cassette, keep in mind where and how the parts have been mounted. If the light collectors, tubes with special adapter rings and size acceptance limiters will be mounted in the wrong position or direction, the sensor and payout system or coin sorting does no longer work.

- **1** Remove the coin cassette and put it on a flat surface such as a table with the label pointing backwards.
- **2** Unscrew and remove the 2 rear screws [**Fig. 15**/1] on the top and keep them safe for reassembly.
- **3** Detach the top tube support for the middle tubes [**Fig. 15**/2].
- **4** Carefully extract the two middle tubes [**Fig. 15**/3] from the cassette.
- 5 Carefully extract the middle light collector [Fig. 15/4] from the cassette.
- **6** Unscrew and remove the 4 other screws [**Fig. 15**/**5**] on the top and keep them safe for reassembly as well.
- 7 Now also detach the top tube supports for the left-hand and righthand tubes [Fig. 15/6] and memorise the way they were mounted. Perhaps the lateral light collectors [Fig. 15/7] got stuck in the tube supports. If so, keep also their position in mind and
- **8** pull the two light collectors out of the top tube supports. If not
- **9** pull the two light collectors out of the bottom tube supports [**Fig. 15/8**].
- **10** Carefully remove the two front tubes [**Fig. 15**/9].
- **11** Then slightly move the lower part of the light transmitter [**Fig. 15/10**] to the front and remove it.

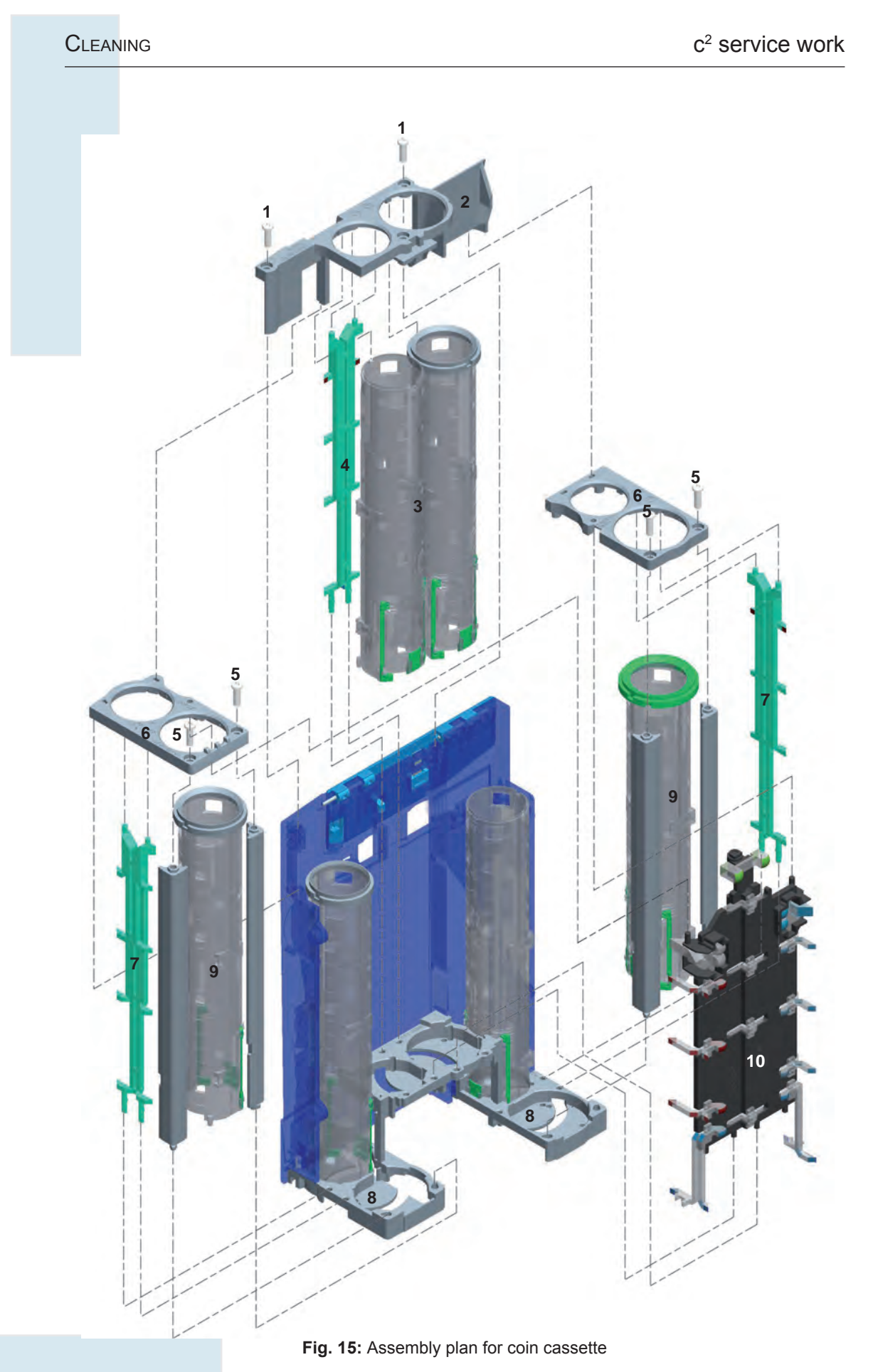

Crane Payment Solutions GmbH, Buxtehude

## **Cleaning coin cassette**

The residues of coins and dust left on sensitive parts of the light transmitter and light collectors must be removed in order to guarantee a reliable coin changer operation:

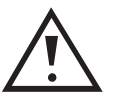

Do not use water, any solvents, scouring agents and paper towels or kitchen paper which attack the sensitive surfaces of the optical parts or leave residues.

- **1** Clean all reflective surfaces and most of all the 45° surfaces of the light transmitter and the 3 light collectors with a cotton bud dipped into Isopropanol *[Fig. 16]*.
- **2** Thoroughly dry all surfaces cleaned as residue-free as possible using a microfiber cloth.

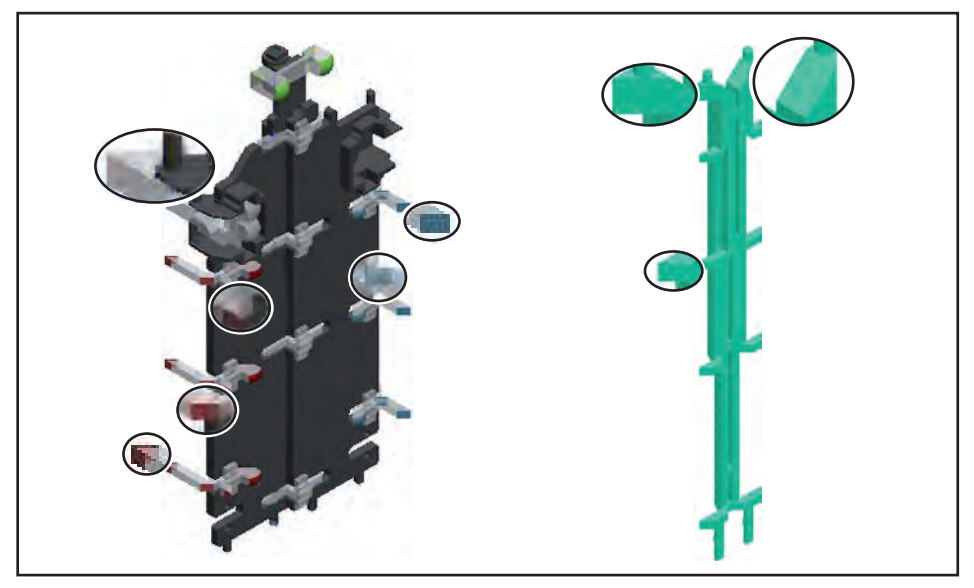

Fig. 16: 45° surfaces of light transmitter and light collectors

#### Reassembling coin cassette

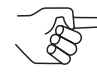

To make it easier to reinstall the three light collectors, they are numbered from 1 to 3 at the bottom pins [Fig. 17]:

- Light collector 1: For tubes E & F (left side when reassembling)
- Light collector 2: For tubes C & D (middle)
- Light collector 3: For tubes A & B (right side when reassembling)
- 1 Reinsert the light transmitter [Fig. 15/10], so that the four underside pins fit in the four appropriate holes of the cassette frame.

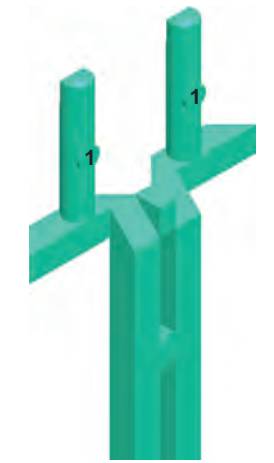

Fig. 17: Light collector numbering

- **2** Reinsert the middle light collector [**Fig. 15**/4] with the 45° reflecting surfaces facing to the blue main part of the cassette.
- **3** Reinsert the two middle tubes [**Fig. 15**/3] and front tubes [**Fig. 15**/9] also with the two pins fitting in the bore holes of the cassette frame.
- **4** Reinsert the two lateral light collectors [**Fig. 15**/**7**] in the bottom tube supports with the 45° reflecting surfaces facing outwards.
- **5** Make sure that all tubes still fit in the bore holes of the cassette frame.
- 6 Reattach the top tube supports for the left-hand and right-hand tubes [Fig. 15/6], so that they fix the tubes, light collector and light transmitter and fasten them with the screws.
   Perhaps it is necessary to slightly realign the light collector and transmitter in order that the parts interlock.
- **7** Reattach the top tube support for the middle tubes [**Fig. 15**/**2**], so that it fixes the tubes, light transmitter and lateral tube supports and also fasten it with the two left screws [**Fig. 15**/**1**].
- **8** Check the values of the filling level sensors again (*cp. "Diagnostics", p.* 56).

If the sensor values are still low after the cleaning procedure, the coin changer has to be returned to NRI for repair purposes.

# 10 Troubleshooting

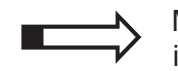

Malfunctions can occur in all electronic devices. Dabei muss es sich nicht immer um einen Fehler am Gerät handeln. In many cases improper connections or incorrect settings are the reason.

This chapter

- lists cause and correction of c<sup>2</sup> malfunctions.
- explains quick diagnosis using status LEDs of the c<sup>2</sup> green.
- describes, how to display detailed information about certain coin changer units by means of the diagnostic menu.

# c<sup>2</sup> status & error messages

If there is a fault, the  $c^2$  blue coin changers display the appropriate status or error message.  $c^2$  coin changers with other user interfaces display the messages as soon as the HENRI service tool is connected. Some messages are only for information about particular operating states.

Please check first of all whether the malfunction can simply be remedied using the following table.

| Problem/error message               | Possible causes                                                                   | Remedy, hints                                                                                                    |
|-------------------------------------|-----------------------------------------------------------------------------------|----------------------------------------------------------------------------------------------------|
| No communication with VMC           | MDB/JVI coin changer has not<br>received any machine com-<br>mands for 10 seconds | <ul><li>Connect cable to the vending machine correctly</li><li>Power vending machine</li></ul>                                                      |
| NO RESPOND FROM VMC                 | BDV/Executive vending ma-<br>chine does not respond to coin<br>changer commands   | <ul><li>Connect cable to the vending machine correctly</li><li>Power vending machine</li></ul>                                                      |
| No respond from external audit unit | External audit unit does not<br>respond to coin changer com-<br>mands as          |                                                                                                    |
|                                     | <ul> <li>not connected correctly</li> </ul>                                       | Check proper connection                                                                                                    |
|                                     | not available                                                                     | <ul> <li>Deactivate communication with audit unit (cp.<br/>separate c<sup>2</sup> configuration manual, Chap. "Pe-<br/>ripheral")</li> </ul>        |
| COIN JAM IN FLIGHT DECK             | Sensor error in coin validator:                                                   |                                                                                                    |
|                                     | Sensor covered                                                                    | Remove coin jam                                                                                                    |
|                                     |                                                                                   | Clean coin path (cp. "Cleaning", p. 51)                                                                                                    |
|                                     | Sensor defective                                                                  | • Display coin validator diagnostic screen ( <i>cp. "Diagnostic menu"</i> , <i>p.</i> 71), if necessary, contact service technician                 |
| COIN JAM IN THE SORTING             | Sensor error in coin validator:                                                   |                                                                                                    |
| MODULE                              | Sensor covered                                                                    | Remove coin jam                                                                                                    |
|                                     |                                                                                   | Clean sorter (cp. "Cleaning", p. 51)                                                                                                    |
|                                     |                                                                                   | <ul> <li>Install rear coin validator cover correctly cp.</li> <li>"Cleaning coin path in validation and sorting<br/>area", p. 51.</li> </ul>        |
|                                     | Sensor defective                                                                  | <ul> <li>Display coin validator diagnostic screen (<i>cp. "Diagnostic menu"</i>, <i>p.</i> 71), if necessary, contact service technician</li> </ul> |

| Problem/error message                  | Possible causes                                                           | Remedy, hints                                                                                                    |
|----------------------------------------|---------------------------------------------------------------------------|----------------------------------------------------------------------------------------------------|
| ERROR IN SIZING OPTICS                 | Sensor error in coin validator:<br>• Sensor covered<br>• Sensor defective | <ul> <li>Remove coin jam</li> <li>Clean coin path (<i>cp. "Cleaning coin path in validation and sorting area", p. 51</i>)</li> <li>Display coin validator diagnostic screen (<i>cp. "Diagnostic menu", p. 71</i>), if necessary, contact service technician</li> </ul> |
| CHECKSUM OF VALIDATOR<br>DEFECTIVE     | Error in coin validator's data<br>memory                                  | Check and correct coin validator configuration by means of heartbeat                                                                                                    |
| NO RESPONSE FROM VALIDA-<br>TOR MODULE | Communication with coin<br>validator interrupted                          | <ul> <li>Remove rear cover from coin changer, unfold<br/>coin validator and check whether ribbon cable<br/>is still connected correctly with interface module<br/>(bottom PCB) and coin validator</li> </ul>                                                           |
|                                        | Coin validator defective                                                  | Replace coin validator                                                                                                    |
| TUBE SENSORS DEFECTIVE                 | <ul> <li>Filling level sensors soiled</li> </ul>                          | <ul> <li>Display diagnostic screen for filling level sensors<br/>(<i>cp. "Diagnostic menu"</i>, <i>p.</i> 71)</li> <li>Clean filling level sensor system (<i>cp. "Cleaning</i></li> </ul>                                                                              |
|                                        |                                                                           | filling level sensor system", p. 56)                                                                                                    |
|                                        | Filling level sensors defective                                           | If necessary, replace interface module                                                                                                    |
|                                        |                                                                           | <ul> <li>If necessary, contact service technician and<br/>replace the coin cassette's filling level sensor<br/>system</li> </ul>                                                                                                    |
| CHECKSUM OF CHANGER<br>DEFECTIVE       | Error in coin changer's data<br>memory                                    | Check and correct coin changer configuration in the SETTINGS menu, if necessary by means of the HENRI service tool                                                                                                    |
| No response from cash-<br>less system  | Card system does not respond to coin changer commands as                  |                                                                                                    |
|                                        | <ul> <li>not connected correctly or<br/>defective</li> </ul>              | Check card system                                                                                                    |
|                                        | no longer available                                                       | <ul> <li>Deactivate communication with card system (cp.<br/>separate c<sup>2</sup> configuration manual, Chap. "Pe-<br/>ripheral")</li> </ul>                                                                                                    |
|                                        |                                                                           | $\swarrow$ Warning is being displayed for 60s, afterwards the c <sup>2</sup> deactivates the card system.                                                                                                    |
| No response from bill validator        | Bill validator does not respond to coin changer commands as               |                                                                                                    |
|                                        | <ul> <li>not connected correctly or<br/>defective</li> </ul>              | Check bill validator                                                                                                    |
|                                        | no longer available                                                       | <ul> <li>Deactivate communication with bill validator (cp.<br/>separate c<sup>2</sup> configuration manual, Chap. "Pe-<br/>riphal")</li> </ul>                                                                                                    |
|                                        |                                                                           |                                                                                                    |
| No communication with HOPPER           | Hopper does not respond to coin changer commands as                       |                                                                                                    |
|                                        | <ul> <li>not connected correctly or<br/>defective</li> </ul>              | Check hopper                                                                                                    |
|                                        | no longer available                                                       | <ul> <li>Deactivate communication with hopper (cp.<br/>separate c<sup>2</sup> configuration manual, Chap. "Pe-<br/>ripheral")</li> </ul>                                                                                                    |

 $\swarrow$  Warning is being displayed for 60s, afterwards the c<sup>2</sup> deactivates the hopper.

| Problem/error message             | Possible causes                                                                                                    | Remedy, hints                                                                                                    |
|-----------------------------------|----------------------------------------------------------------------------------------------------|----------------------------------------------------------------------------------------------------|
| No communication with RECYCLER    | Recycler does not respond to coin changer commands as                                                                                                    |                                                                                                    |
|                                   | <ul> <li>not connected correctly or<br/>defective</li> </ul>                                                                                                    | Check recycler                                                                                                    |
|                                   | no longer available                                                                                                    | <ul> <li>Deactivate communication with recycler (cp.<br/>separate c<sup>2</sup> configuration manual, Chap. "Pe-<br/>ripheral")</li> </ul>                                                                                                    |
|                                   |                                                                                                    | $\overset{\frown}{\otimes}$ Warning is being displayed for 60s, afterwards the c <sup>2</sup> deactivates the recycler.                                                                                                    |
| PAYOUT JAM IN TUBE: X, X, X       | Payout disc could not be driven from or in initial position as                                                                                                    |                                                                                                    |
|                                   | Coin got stuck in payout area                                                                                                    | Remove coin cassette and then jammed coin.     Reinsert cassette and pay out coin from relevant     tube using inventory key. The error will be reset                                                                                                   |
|                                   | Payout disc got jammed                                                                                                    | • Remove coin cassette, dismount and reinsert disc. For this <i>cp. "Cleaning payout sensor system", p.</i> 53. If the coin cassette has been removed, the c <sup>2</sup> tries after 10s to turn the disc in final position again and resets the error |
|                                   | <ul> <li>Payout motor defective</li> </ul>                                                                                                    | Contact service technician or replace payout set                                                                                                    |
| CECK POSITION OF TUBE<br>CASSETTE | <ul> <li>Coin cassette not inserted<br/>and engaged correctly</li> </ul>                                                                                                    | <ul> <li>Insert coin cassette correctly and let engage<br/>[Fig. 7]</li> </ul>                                                                                                    |
|                                   | New coin cassette not suited<br>for old housing                                                                                                    | Replace housing                                                                                                    |
|                                   | New coin cassettes (de-<br>livered since Nov. 2008)<br>are fitted with an label<br>with blue instead of black<br>writing. If you replaced a<br>black labelled coin cas-<br>sette, the new cassette<br>may probably no longer<br>fit in the old housing. |                                                                                                    |

| Status message                        | Possible causes                                                                                                    | Remedy, hints                                                                                  |
|---------------------------------------|----------------------------------------------------------------------------------------------------|------------------------------------------------------------------------------------------------|
| RETURN LEVER PRESSED                  | Return lever pressed                                                                                                    | <ul> <li>No error, if necessary, check vending machine<br/>return mechanism</li> </ul>         |
|                                       | <ul> <li>Sensor in coin validator<br/>defective</li> </ul>                                                                                               | Contact service technician                                                                     |
| Inhibited by vending<br>machine       | Vending machine inhibits coin changer                                                                                                    | Check vending machine, probably empty or defec-<br>tive                                        |
| INHIBITED BY INTERNAL AUDIT<br>MODULE | Coin acceptance inhibited dur-<br>ing audit data reading                                                                                                 | No error                                                                                       |
| REMOVE CASHLESS PAYMENT<br>MEDIA      | Vending machine returns card                                                                                                    | No error                                                                                       |
| VEND ACTIVE                           | Vending operation in process                                                                                                    | No error                                                                                       |
| FREE VEND BY MACHINE                  | BDV/Executive vending ma-<br>chine grants free vend                                                                                                    | No error                                                                                       |
| CHECK CASHBOX SENSOR                  | CP3 sensor error                                                                                                    | Error is compensated, in due time contact service technician for cleaning or replacement issue |
| ERROR IN THE SORTER PART              | Coin inserted for too long cov-<br>ered sorting control as                                                                                               |                                                                                                |
|                                       | coins got stuck                                                                                                    | • Remove coin jam from sorter (cp. "Cleaning coin path in validation and sorting area", p. 51) |
|                                       | CP4 sensor defective                                                                                                    | Contact service technician                                                                     |
| COIN INHIBITED                        | Coin changer inhibits coin inserted                                                                                                    | No error. If necessary, enable coin using menu or<br>HENRI (cp. separate configuration manual) |
| LOW VOLTAGE DETECTED                  | Relevant to battery version                                                                                                    | <ul><li>Check battery voltage</li><li>Check vending machine</li></ul>                          |
| COIN REJECTED                         | Measured values of coin insert-<br>ed beyond acceptance band                                                                                             | No error. If necessary, reinsert coin                                                          |
| TUBE CASSETTE REMOVED                 |                                                                                                    | No error                                                                                       |
| SORTER OPEN                           | Sorter cover                                                                                                    |                                                                                                |
|                                       | <ul> <li>not closed correctly</li> </ul>                                                                                                    | Let engage sorter cover correctly                                                              |
|                                       | • open                                                                                                    | <ul> <li>No error. Let engage cover correctly after having<br/>finished working</li> </ul>     |
| INVENTORY DISABLED BY VMC             | Inventory keys inhibited                                                                                                    | No error. If necessary, enable keys using menu or HENRI (cp. separate configuration manual)    |
| RECYCLER CONNECTED                    |                                                                                                    | No error                                                                                       |
| CCTALK HOPPER INTERFACE               |                                                                                                    | No error                                                                                       |
| BILL VALIDATOR CONNECTED              |                                                                                                    | No error                                                                                       |
| CARD SYSTEM 1 CONNECTED               |                                                                                                    | No error                                                                                       |
| Card system 2 connected               |                                                                                                    | No error                                                                                       |
| AIRPORT SENDS SMS                     |                                                                                                    | No error                                                                                       |
| ACCOUNT CREATED, DATA<br>STORED       | Relevant to airport changers:<br>Menu key has been pressed for<br>at least 8s, the changer then<br>stored internally all audit data<br>for later readout | No error                                                                                       |

# Quick diagnosis using status LEDs (only c<sup>2</sup> green)

If there is a fault on a c<sup>2</sup> green coin changer, the status LEDs at the top of the coin validator show where the fault is. In order to diagnose the cause of the fault in detail, please use the HENRI service tool (*cp. "c2 status & error messages", p. 65*).

If the green LED lights up or flashes, there are no faults and the device is working properly. If the yellow LED flashes there is a definite fault which, in general, can be easily remedied. If the red LED flashes, it is probably a fault that must be remedied by a service technician.

The schematic representation of the  $c^2$  green user interface may help in locating the fault.

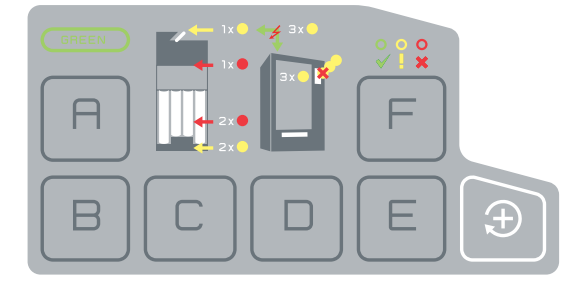

| Status LED                   | Possible causes                                                                                                   | Remedy, hints                                                                                                    |
|------------------------------|----------------------------------------------------------------------------------------------------|----------------------------------------------------------------------------------------------------|
| lights up                    | Changer operational                                                                                               | No error                                                                                                    |
| flashes                      | Changer in tube filling mode                                                                                      | No error                                                                                                    |
| 🔵 and <mark> light up</mark> | Coin inserted inhibited from the machine/changer                                                                  | <ul> <li>Check vending machine settings, possible that<br/>high-value coins are inhibited bacause tubes are<br/>empty</li> <li>Enable coin using HENRI service tool (cp. configu-<br/>ration manual)</li> </ul>                                                                                                    |
| flashes once                 | <ul> <li>Return lever pressed permanently</li> <li>Sensor in coin validator defective</li> </ul>                  | <ul><li>No error, if necessary, check vending machine<br/>return mechanism</li><li>Contact service technician</li></ul>                                                                                                    |
| flashes twice                | Coin got stuck in payout area                                                                                     | <ul> <li>Remove coin cassette and then jammed coin. Rein-<br/>sert cassette and pay out coin from relevant tube<br/>using inventory key. The error will be reset</li> </ul>                                                                                                    |
|                              | Payout disc got jammed                                                                                            | <ul> <li>Remove coin cassette, dismount and reinsert disc.</li> <li>For this <i>cp. "Cleaning payout sensor system"</i>,</li> <li><i>p.</i> 53. If the coin cassette has been removed,</li> <li>the c<sup>2</sup> tries after 10s to turn the disc in final position</li> <li>again and resets the error</li> </ul> |
|                              | Payout motor defective                                                                                            | Contact service technician or replace payout set                                                                                                    |
| flashes 3x                   | <ul> <li>Changer inhibited by vending<br/>machine</li> </ul>                                                      | <ul> <li>Check vending machine, possibly empty or defective</li> <li>Acceptance limitation or highest price (with single vend) reached, if necessary, use HENRI service tool to correct (cp. configuration manual)</li> </ul>                                                                                       |
|                              | Changer inhibited by internal<br>audit module                                                                     | <ul> <li>Enable changer again using mobile data retrieval<br/>unit</li> </ul>                                                                                                    |
| flashes once                 | <ul><li>Coin jam in coin validator</li><li>Sensor error in coin validator</li></ul>                               | <ul><li>Remove coin jam</li><li>Contact service technician</li></ul>                                                                                                    |
| flashes twice                | Error in coin changer's data<br>memory                                                                            | <ul> <li>Check and correct coin changer configuration in<br/>the SETTINGS menu, if necessary by means of the<br/>HENRI servce tool</li> </ul>                                                                                                    |
|                              | Error in interface module                                                                                         | Contact service technician                                                                                                    |
| flashes 3x                   | <ul> <li>Vending machine no longer<br/>communicates with changer<br/>and has sent no command<br/>in 2s</li> </ul> | Check vending machine control system and con-<br>necting cable                                                                                                    |

## **Diagnostic menu**

The diagnostic menu gives information about the coin changer's status or malfunctions. Each sub-assembly is monitored separately:

- Coin changer
- Interface module
- Payout module
- Motor position sensors
- · Filling level sensors left/middle/right
- Audit module (option)
- Display/keyboard (option)

The sub-assemblies' operating state is displayed on an own diagnostic screen each.

## Displaying diagnostic menu

### Quick approach:

I = Main menu > D = Diagnostic > Relevant coin changer module (sub-assembly)

|   | Press key                                                       | How often?                              | Effect                                                                                                    |
|---|-----------------------------------------------------------------|-----------------------------------------|----------------------------------------------------------------------------------------------------|
| 1 | PENJ                                                            | 1 x                                     | You enter the main menu                                                                                    |
| 2 |                                                                 | 1 x                                     | You enter the DIAGNOSTICS menu                                                                             |
| 3 | Bp                                                              | <b>until</b> relevant changer<br>module | You want to enter a certain diagnostic screen                                                              |
| 4 | E                                                               | 1 x                                     | Now you can check the changer<br>module on this screen ( <i>cp. "Diagnostic</i><br><i>screens", p.</i> 72) |
| 5 | F                                                               | 1 x                                     | You want to go back to the diagnostics menu                                                                |
| 6 | Repeat steps 3–5 to check further changer modules, if necessary |                                         |                                                                                                    |
| 7 | FIENU                                                           | 1 x/2 x                                 | You return to main menu/operating mode                                                                     |

## **Diagnostic screens**

This section overviews the single diagnostic screens:

#### **Coin validator**

| Software:<br>9200391-06.00<br>Serial Number: | Firmware version of the coin validator module                      | Software<br>9200391-<br>Serial M |
|----------------------------------------------|--------------------------------------------------------------------|----------------------------------|
| 01160241/10/0001-                            | —— Serial number                                                   | 01160241                         |
| Datablock-No.:<br>EUR 0 002 001 00-          | Currency data block number<br>Standard measurement mode, also pos- | Databloo<br>EUR 0 00             |
| Back: EXIT                                   | sible: measurement mode adaptations for<br>particular fraud coins  | Details                          |

Fig. 18: Coin validator diagnostics OK

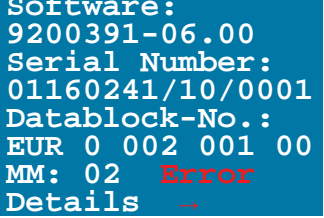

Fig. 19: Press D-key for error details

## Interface module (changer module)

| Software:<br>C2 v6 F<br>9200377-03.09                           | — Firmware-dependent model number<br>— Firmware version of interface module                                         |
|-----------------------------------------------------------------|----------------------------------------------------------------------------------------------------|
| Datablock-No.:C<br>EUR 05 014506 01<br>Status: OK<br>Back: EXIT | <ul> <li>Changed using HENRI SIM card config.</li> <li>Configuration data block number</li> <li>No error</li> </ul> |

Fig. 20: Interface module diagnostics OK

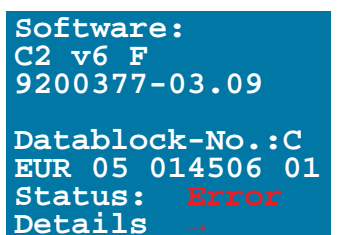

Fig. 21: Press D-key for error details

### **Payout module**

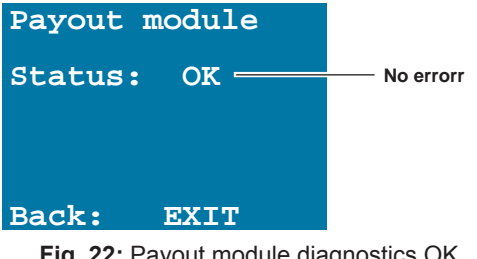

Fig. 22: Payout module diagnostics OK
#### Audit module/airport (option)

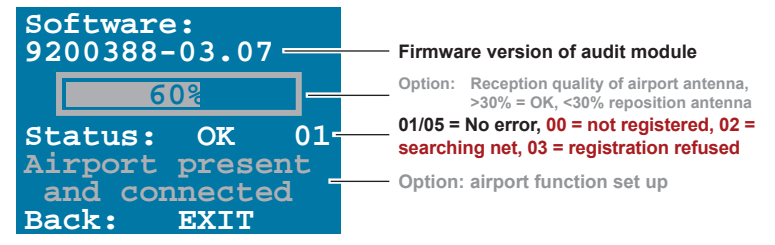

Fig. 23: Audit module diagnostics OK

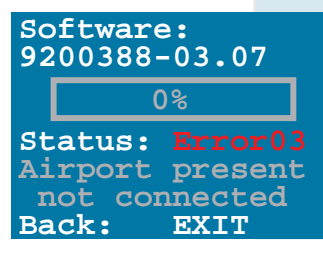

Fig. 24: Press D-key for error details

#### **Display/keyboard (option)**

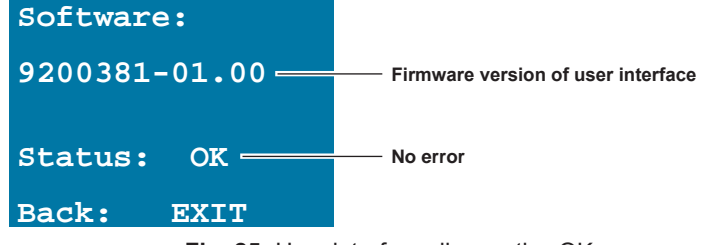

Fig. 25: User interface diagnostics OK

#### **Motor sensors**

| Motor sensors      |                                                                                                 |
|--------------------|-------------------------------------------------------------------------------------------------|
| L1 246 245         |                                                                                                 |
| L2 238 252         | Sensor values, position left motor, >100 = OK, <100 = CP. Cleaning payout sensor system , p. 53 |
| M1 25 <u>5 000</u> | Senservelues resition middle mater >100 - OK <100 - on "Cleaning payout concer system" p. 52    |
| M2 255 000         | Stored values for long-term compensation                                                        |
| R1 225 222         | Soncervalues position right motor >100 - $OK < 100 - cn$ "Cleaning nevout senser system" n 53   |
| R2 216 214         | Sensor values for long-term compensation                                                        |
| Back: EXIT         |                                                                                                 |

Fig. 26: Motor position sensor diagnostics OK

#### (Filling level) sensor left (tubes A&B)/middle (tubes C&D)/right (tubes E&F)

| R<br>54<br>53<br>52<br>51 | A<br>186<br>175<br>177<br>175<br>171 | B<br>186<br>171<br>173<br>173<br>123 | <ul> <li>Change tube</li> <li>Max. readings</li> <li>Full sensor readings, &gt;50 = OK</li> <li>75% sensor readings, &gt;50 = OK</li> <li>50% sensor readings, &gt;50 = OK</li> <li>Empty sensor readings, &gt;50 = OK</li> </ul> | R<br>54<br>53<br>52<br>51 | A<br>181<br>003<br>000<br>000<br>001 | 1<br>T<br>1 | B<br>181<br>003<br>000<br>000<br>000 | 1<br>T<br>1 |
|---------------------------|--------------------------------------|--------------------------------------|----------------------------------------------------------------------------------------------------|---------------------------|--------------------------------------|-------------|--------------------------------------|-------------|
| Bad                       | ck:                                  | EXIT                                 | Light beam interrupted (cassette removed?)<br>D = diode/T = transistor defective, replace<br>interface module                                                                                                    | Bac                       | ck:                                  | 12          | XIT                                  |             |

Fig. 27: Filling level sensor diagnostics OK

Fig. 28: Diagnostics not OK

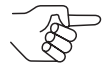

If the sensor values are lower than 50, you should observe them. If they are even lower than 30, the filling level optics might be soiled or defective (cp. "Cleaning filling level sensor system", p. 56).

# 11 Index

# A

Accentuations in the text 7 Acceptance band, token erase 34 narrorw 26 wide 26 A–F keys 12, 13 Alternative coin value 30 Attention 7 Audit data display 45 print 47 read out 46 structure 40 which data is collected? 40

#### С

Cassette cleaning filling level sensor system 56 empty 13 up to float level 14 fill by inserting coins 15 direct filling 19 optimise stock 23 Change stock 11 optimise 23 tubes empty 13 empty, up to float-level 14 fill (by inserting coins) 15 fill (direct filling) 19 Chapter summary 7 Cleaning 51

Coin flow 23 group A/B for token 31 insert (tube filling) 15 management 23 path, cleaning 51 payout 11, 12, 13 stock in the tubes 11 value, alternative 30 Coin cassette cleaning filling level sensors 56 empty 13 up to float level 14 fill by inserting coins 15 direct filling 19 optimise stock 23 Conventions, manual 7 Current version 38 cxb (filename extension) 36

### D

Danger 7 Delete statistical data 49 token configuration 34 Diagnostics 71 Dialogue language 10 Discharge, electrostatic 9 Display texts 8 Disposal 7 Documentation, additional 8 dsp (filename extension) 36

### Ε

Electrostatic discharge 9 Empty coin cassette 13 up to float level 14 Environmental protection 7 Error correction 65, 71 message 65 using status LEDs (c2 green) 69

### F

Filename extension cxb 36 dsp 36 mot 36 File selection 38 Fill coin cassette by inserting coins 15 direct filling 19 Filling level sensor system, cleaning 56 mode 14, 16, 21 Firmware version current download 36 load in HENRI 37 display 35 update 36, 39 install 38, 39 Flash current firmware 36 Float level empty change tubes 14 fill change tubes 20 Flow of money 24 Freevend tokens 31 FW versions 35

#### G

General information chapter 7 manual 7 menu language 10 short reference guide 7 Guide, chapter summary 7

#### Н

HenriFlash 36 install 36 HenriFlash.exe 36

# I

Infrared adapter 46 interface 46 Instructions, additional 8 Introduction chapter 7 manual 7 menu language 10 Inventory 11 keys 11, 12, 13

### Κ

Keys 8 A-F 12, 13

#### L

Language 10 LEDs, diagnostics 69

#### Μ

Machine number, display 41 Maintenance 51 Malfunction correction 65, 71 Manual conventions 7 Manuals, additional 8 Markings in the text 7 Menu items 8 language 10 texts 8 mot (filename extension) 36

#### INDEX

### INDEX

### Ν

New version 38 Notes 7

### 0

Operating instructions, additional 8 Optical adapter 46

### Ρ

Payout of tube coins 11, 12, 13 set sensors, cleaning 53 Pictograms in the text 7 Print audit data 47 Printer operation 47 settings 47 Proposals for optimisation 25

## R

Readout of audit data 46 statistical data 48 Reject Token function 33 Requests to perform an achtion 8 Return chute, redirect token 33 Runway, cleaning 51

# S

Safety instructions 7 Second currency 30 Sensor system payout set 53 tube filling level 56 Short reference guides, additional 8 Software version current download 36 install 38, 39 load in HENRI 37 display 35 update 36, 39 Sorting area, cleaing 51 Start button, printer 47 Statistical data erase from HENRI memory 49 read out 48 Status LEDs, diagnostics 69 message 65 using status LEDs (c2 green) 69 of analysis 25 Summary, chapter 7 Symbols in the text 7

### Т

Teach tokens 26 Text conventions 7 Token assigning coin group A/B 31 audit data 41 erase 34 for payment/free vend 28 return to the customer 33 teach 26 value 29, 30 Troubleshooting 65 Tube coins, optimise stock 23 filling level 17, 22 Tubes cleaning filling level sensors 56 empty 13 up to float level 14 fill by inserting coins 15 direct filling 19 optimise stock 23

# U

Update menu 35

### V

Value token 28, 30

### W

Warning 7, 65 using status LEDs (c2 green) 69